TS15-034-02

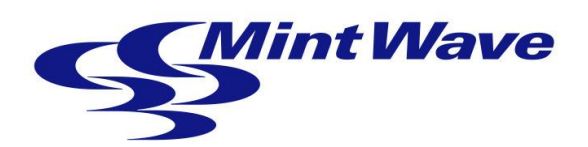

# Basilware64ユーザーズマニュアル

第2版:2016-02-04

株式会社ミントウェーブ

# はじめに

このたびは、株式会社ミントウェーブのシンクライアント端末をお買い求めいただき、まことにありがとうございます。

シンクライアント端末の持つ機能を最大限に引き出すためにも、ご使用になる前に本マ ニュアルをよくお読みになり、装置の取り扱いを十分にご理解いただけるようお願い申 し上げます。

### 本マニュアルについて

本マニュアルは、Basilware64の操作/設定方法について説明したものです。 ハードウェアのセットアップについては、スタートアップガイドを参照してください。

# オープンソースについて

Basilware64には、GPL、LGPL、およびその他の条件に基づいたオープンソースソフトウェアを使用しています。

| 1. 初期起動                                                                                                    | 1                                                                                                    |
|----------------------------------------------------------------------------------------------------|----------------------------------------------------------------------------------------------------|
| ローカルコンフィグモードへの変更方法<br>ネットワークの設定方法<br>管理者モードへの変更方法<br>RDPコネクションの接続方法<br>ICAコネクションの接続方法<br>VMwareコネクションの接続方法<br>Firefoxの起動方法<br>再起動/電源オフの方法                                                                                                    | 2<br>5<br>8<br>10<br>13<br>16<br>19<br>22                                                                                                    |
| 2. 端末の設定                                                                                                    | 23                                                                                                    |
| <ul> <li>2.1 システム情報の確認 <ul> <li>PINGによる通信テスト方法</li> <li>2.2 設定画面</li> <li>3 ディスプレイ設定</li> <li>4 マウス設定</li> <li>5 キーボード設定</li> <li>6 サウンド設定</li> <li>7 ネットワーク設定</li> <li>8 プロキシ設定</li> <li>9 日付、時刻設定</li> <li>10 コンフィグモード設定</li> <li>11 電源モード設定</li> <li>11 電源モード設定</li> <li>12 ホスト名設定</li> <li>13 スクリーンセーバ設定</li> <li>14 USBリダイレクト設定</li> <li>15 プリンタ設定</li> <li>16 Firefox設定</li> <li>17 管理者パスワード設定</li> <li>18 ユーザ設定</li> <li>19 ファームウェアアップデート <ul> <li>ファームウェアアップデート</li> <li>ファームウェアアップデート</li> <li>ファームウェアアップデート</li> <li>ス0 証明書インストール</li> </ul> </li> </ul></li></ul> | 23<br>25<br>26<br>27<br>27<br>28<br>29<br>29<br>29<br>30<br>30<br>32<br>33<br>35<br>35<br>36<br>36<br>36<br>37<br>38<br>39<br>40<br>41<br>41<br>41 |
| 3. コネクションの設定                                                                                                    | 45                                                                                                    |
| <ol> <li>3.1 RDPコネクションの登録</li> <li>3.2 ICAコネクションの登録</li> <li>3.3 Vmwareコネクションの登録</li> <li>3.4 Firefoxコネクションの登録</li> <li>3.5 コネクションの接続</li> <li>3.6 コネクションの編集</li> <li>3.7 コネクションの削除</li> <li>3.8 コネクションの自動起動</li> </ol>                                                                                                    | 45<br>49<br>50<br>51<br>52<br>53<br>54<br>55                                                                                                    |
| 4. かざすだけログインモード                                                                                                    | 56                                                                                                    |

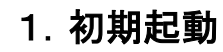

以下の手順に従って、セットアップを行ってください。

1. 端末に接続したディスプレイの電源をオンします。

#### メモ ・端末起動時にディスプレイの電源がOFFの場合、最適な解像度 で表示されない可能性があります。

2. 端末の電源スイッチを押して電源をオンします。 しばらくすると、デスクトップ画面が表示され、接続マネージャが起動します。

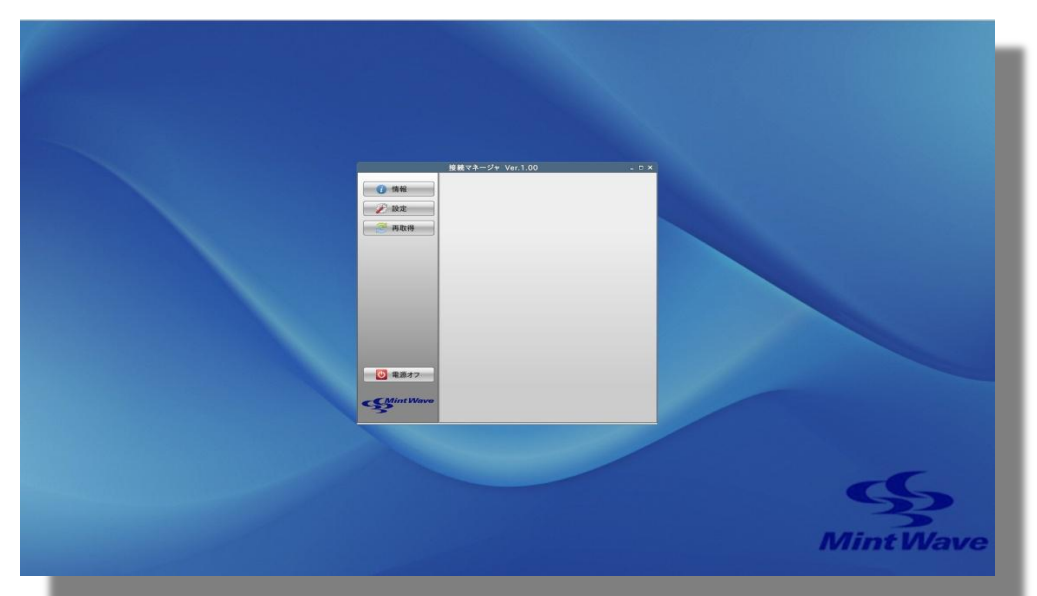

デスクトップ画面

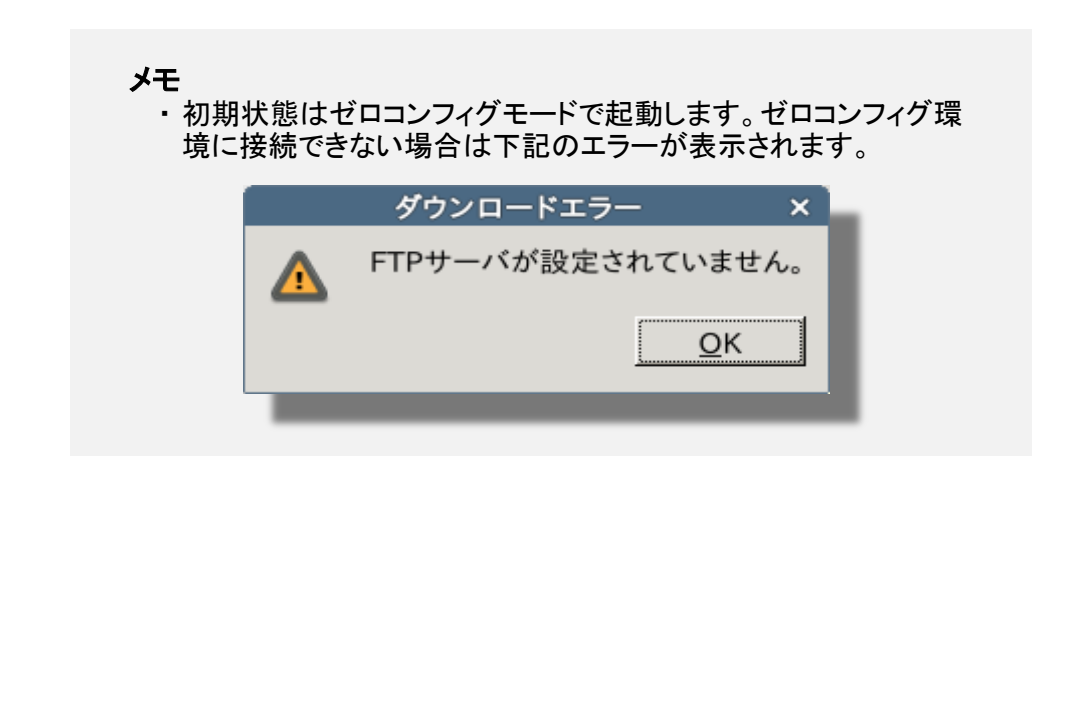

| モード            | 説明                                |
|----------------|-----------------------------------|
|                | 設定はすべてFTPサーバ上に保存され、端末             |
| セロコンフィク        | には何も保存しません。<br>(DHCPサーバ、FTPサーバ必須) |
| ローカルコンフィグ      | 設定はすべて端末に保存します。                   |
|                |                                   |
| [設定]ボタンをクリックして | て、設定画面を表示します。                     |
|                | 接続マネージャ Ver.1.00 _ □ ×            |
| 6 桂報           |                                   |
|                |                                   |
| 🖉 設定           |                                   |
| 🥭 再取得          |                                   |
|                |                                   |
|                |                                   |
|                |                                   |
|                |                                   |
|                |                                   |
|                |                                   |
|                |                                   |
|                |                                   |
|                |                                   |
|                |                                   |
| Mint Wave      |                                   |
| 5              |                                   |
|                |                                   |

| ボタン    | 説明                                                                   |
|--------|----------------------------------------------------------------------|
| 情報     | 端末情報を表示します。                                                          |
| 設定     | 設定画面を表示します。                                                          |
| 再取得    | FTPサーバから接続情報をダウンロードします。<br>(ゼロコンフィグモード時のみ表示)                         |
| ダウンロード | FTPサーバから接続情報をダウンロードし、端末に保存<br>します。(ローカルコンフィグモードで接続先が存在しな<br>い場合のみ表示) |
| 電源オフ   | 再起動またはシャットダウンします。                                                    |

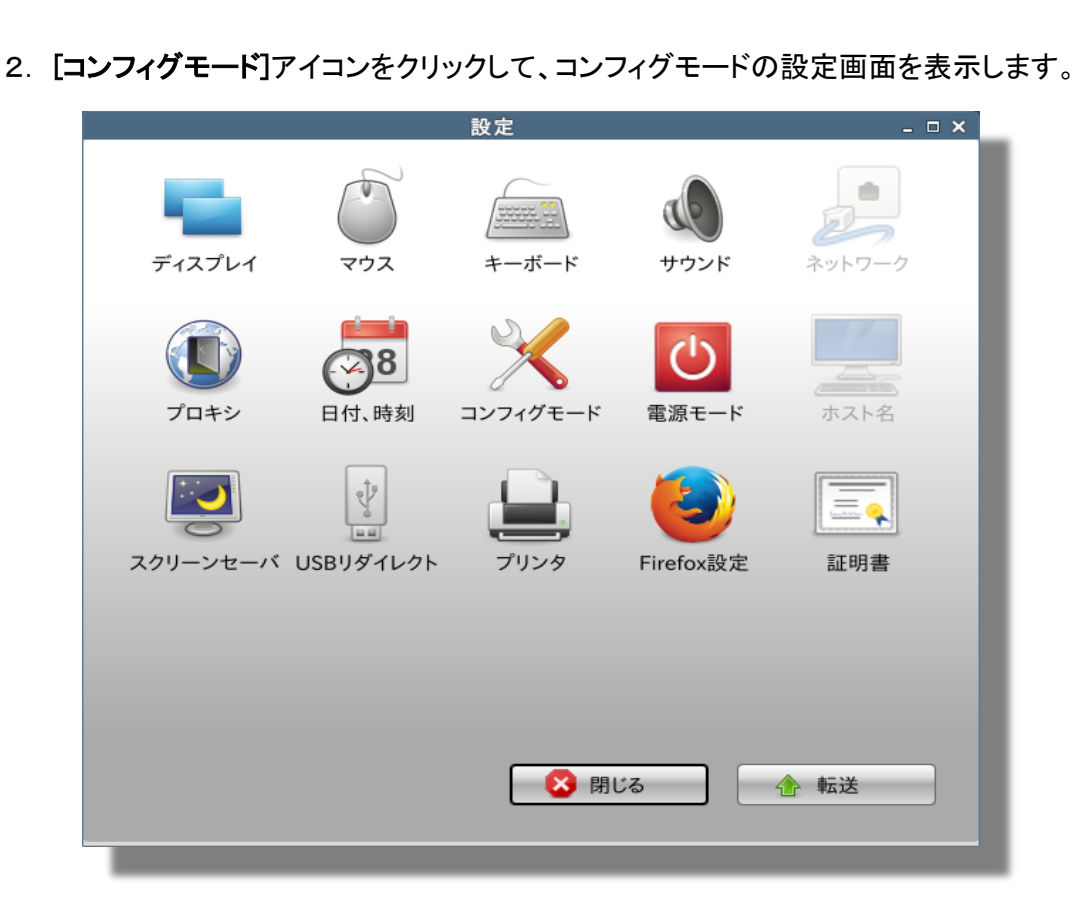

# 設定画面 - ゼロコンフィグモード

| アイコン        | 説明                                    |
|-------------|---------------------------------------|
| ディスプレイ      | ディスプレイの設定をします。                        |
| マウス         | マウスの設定をします。                           |
| キーボード       | キーボードの設定をします。                         |
| サウンド        | サウンドの設定をします。                          |
| ネットワーク      | ネットワークの設定をします。                        |
| プロキシ        | プロキシの設定をします。                          |
| 日付、時刻       | 日付、時刻の設定をします。                         |
| コンフィグモード    | コンフィグモードの設定をします。                      |
| 電源モード       | 電源モードの設定をします。                         |
| ホスト名        | ホスト名の設定をします。                          |
| スクリーンセーバ    | スクリーンセーバの設定をします。                      |
| USBリダイレクト   | USBリダイレクトの設定をします。                     |
| プリンタ        | プリンタの設定をします。                          |
| Firefox設定   | Firefoxの設定をします。                       |
| <u> 証明書</u> | 証明書の追加、削除をします。                        |
| 閉じる         | 設定画面を閉じます。                            |
|             | FTPサーバに設定を転送します。<br>(ゼロコンフィグモード時のみ表示) |

メモ

・ゼロコンフィグモード時は設定を残したい場合、FTPサーバに転送する必要があります。
 ただし、ディスプレイ、マウス、キーボード、サウンド設定は転送できません。

| 3. <b>[コンフィグモ</b>                            | <b>ード</b> ]からローカルコンフィグモードを選択します。                                                                                                    |
|----------------------------------------------|----------------------------------------------------------------------------------------------------|
|                                              | コンフィグモード ロ×                                                                                                    |
|                                              |                                                                                                    |
|                                              | コンフィグモード: ゼロコンフィグモード ▼                                                                                                    |
|                                              |                                                                                                    |
|                                              |                                                                                                    |
|                                              |                                                                                                    |
|                                              |                                                                                                    |
|                                              |                                                                                                    |
|                                              |                                                                                                    |
|                                              |                                                                                                    |
|                                              | キャンセル(C) OK                                                                                                    |
|                                              |                                                                                                    |
| =                                            | コンフィグモード画面(ゼロコンフィグモード)                                                                                                    |
| 카스                                           |                                                                                                    |
|                                              |                                                                                                    |
| コンノイソモ                                       | コンノ1ノて一下を送扒しより。                                                                                                    |
| 4. <b>[OK]</b> ボタンを                          | クリックします。                                                                                                    |
| 1                                            | コンフィグモード 🗆 🗙                                                                                                    |
|                                              |                                                                                                    |
|                                              | コンフィグモード: ローカルコンフィグモード マ                                                                                                    |
|                                              | □ 管理ツールを使用する                                                                                                    |
|                                              | FTPサーバ: DHCP指定 🔽                                                                                                    |
|                                              | IPアドレス:                                                                                                    |
|                                              | 管理サーバ: DHCP指定                                                                                                    |
|                                              |                                                                                                    |
|                                              | ΙΡアドレス:                                                                                                    |
|                                              | □ 工場出荷状態に初期化する                                                                                                    |
|                                              | キャンセル( <u>C</u> ) OK                                                                                                    |
|                                              |                                                                                                    |
| コン                                           |                                                                                                    |
|                                              | ・フィグモード画面 - ローカルコンフィグモード                                                                                                    |
|                                              | クフィグモード画面 – ローカルコンフィグモード                                                                                                    |
| 設定                                           | ッフィグモード画面 - ローカルコンフィグモード<br>説明                                                                                                    |
| <ul> <li>設定</li> <li>管理ツールを</li> </ul>       | ・フィグモード画面 – ローカルコンフィグモード<br>説明<br>を使用する 管理ツールを使用する/しないを設定します。<br>FTPサーバをDHCPサーバから取得するか                                                                |
| ーレー<br>設定<br>管理ツールを<br>FTPサーバ                | ・フィグモード画面 - ローカルコンフィグモード<br>説明<br>を使用する 管理ツールを使用する/しないを設定します。<br>FTPサーバをDHCPサーバから取得するか、<br>固定IPアドレスを指定します。                                            |
| ーー<br>設定<br>管理ツールを<br>FTPサーバ<br>管理サーバ        | ・フィグモード画面 - ローカルコンフィグモード                                                                                                    |
| 設定     管理ツールを     FTPサーバ     管理サーバ     て現出荷状 | ・フィグモード画面 - ローカルコンフィグモード 説明 を使用する 管理ツールを使用する/しないを設定します。 FTPサーバをDHCPサーバから取得するか、 固定IPアドレスを指定します。 管理サーバをDHCPサーバから取得するか、固定IPアドレスを指定します。 態に初 工場出荷状能に知期化します |

Г

| <b>クットロークの</b> 恐ウ士       | ×±                                   |
|--------------------------|--------------------------------------|
| イットワークの改正力               |                                      |
|                          |                                      |
| 47                       |                                      |
|                          |                                      |
| - 2000/101               | ことには、インドノーンは設定できるとん。                 |
|                          |                                      |
| 1. 初期状態は、IPv4のDHC        | CPが有効になっています。                        |
| 固定IPアドレス、IPv6を化          | 使用する場合は、[ <b>ネットワーク</b> ]アイコンをクリックして |
| ネットリーク画面を表示              | します。                                 |
|                          | 設定 _ □ ×                             |
|                          |                                      |
|                          |                                      |
|                          |                                      |
| ディスプレイ                   | マワス キーホード サウンド ネットワーク                |
|                          |                                      |
|                          | 38 📉 🕛 💻 🛛                           |
|                          | オ.時刻 コンフィグモード 雪酒モード ホストタ             |
|                          |                                      |
|                          |                                      |
|                          |                                      |
| スクリーンセーバ USBリ            | ーダイレクト プリンタ Firefox設定 証明書            |
|                          |                                      |
|                          |                                      |
|                          |                                      |
|                          |                                      |
|                          |                                      |
|                          | 🛛 🚺 閉じる                              |
|                          |                                      |
|                          |                                      |
|                          | 設定画面                                 |
|                          |                                      |
| アイコン                     |                                      |
| ディスプレイ                   | ティスプレイの設定をします。                       |
| <u> イリス</u><br>キーボード     | く リムの設定をしまり。<br>キーボードの設定をします         |
| サウンド                     | サウンドの設定をします。                         |
| ネットワーク                   | ネットワークの設定をします。                       |
| プロキシ                     | プロキシの設定をします。                         |
| 日付、時刻                    | 日付、時刻の設定をします。                        |
| コンフィグモード                 | コンフィグモードの設定をします。                     |
| 電源モード                    | 電源モードの設定をします。                        |
| ホスト名                     | ホスト名の設定をします。                         |
| スクリーンセーバ                 | スクリーンセーバの設定をします。                     |
| 058リダイレクト                | USBリダイレクトの設定をします。                    |
| ブリンク                     |                                      |
| ブリンタ<br>Firefox設定        | 「JJJダの設定をします。<br>Firefoxの設定をします      |
| ブリンタ<br>Firefox設定<br>証明書 | <u></u>                              |

| 2. | [Ethernet接続 | 1]を選択して、 | [編集]ボタン | をクリックします。 |
|----|-------------|----------|---------|-----------|
|----|-------------|----------|---------|-----------|

|                            | ネットワーク    |     |
|----------------------------|-----------|-----|
| 名前                         | 状態        | 接続  |
| ▽ Ethernet<br>Ethernet接続 1 | connected | 切断  |
|                            |           | 追加  |
|                            |           | 編集  |
|                            |           | 削除  |
|                            |           |     |
| 更新                         |           |     |
|                            |           | 閉じる |

# ネットワーク画面

| ボタン | 説明                |
|-----|-------------------|
| 接続  | 選択したネットワークに接続します。 |
| 切断  | 選択したネットワークを切断します。 |
| 追加  | ネットワーク設定を追加します。   |
| 編集  | ネットワーク設定を編集します。   |
| 削除  | ネットワーク設定を削除します。   |
| 更新  | 接続状態を更新します。       |
| 閉じる | ネットワーク画面を閉じます。    |

3. [IPv4設定]、[IPv6設定]タブでネットワーク設定を変更して、[保存]ボタンを クリックします。

| Ethernet接続1の編集 □ ×                        |
|-------------------------------------------|
| 接続名(N): Ethernet接続 1                      |
| 全般 Ethernet 802.1x セキュリティ IPv4 設定 IPv6 設定 |
| 方式(M): 自動 (DHCP)                          |
| アドレス                                      |
| アドレス ネットマスク ゲートウェイ 🗣 追加(A)                |
| 🕄 削除(D)                                   |
| 追加の DNS サーバー(V):                          |
| 追加の検索ドメイン(E):                             |
| DHCP クライアント ID(H):                        |
| □ この接続を完了するには IPv4 アドレス化が必要になります(4)       |
| ノレート(R)…                                  |
| ※ キャンセル(C)     □ 保存(S)                    |
| 味仔(3)                                     |

Ethernet接続1の編集画面

4. ネットワーク画面の[閉じる]ボタンをクリックして、設定画面に戻ります。

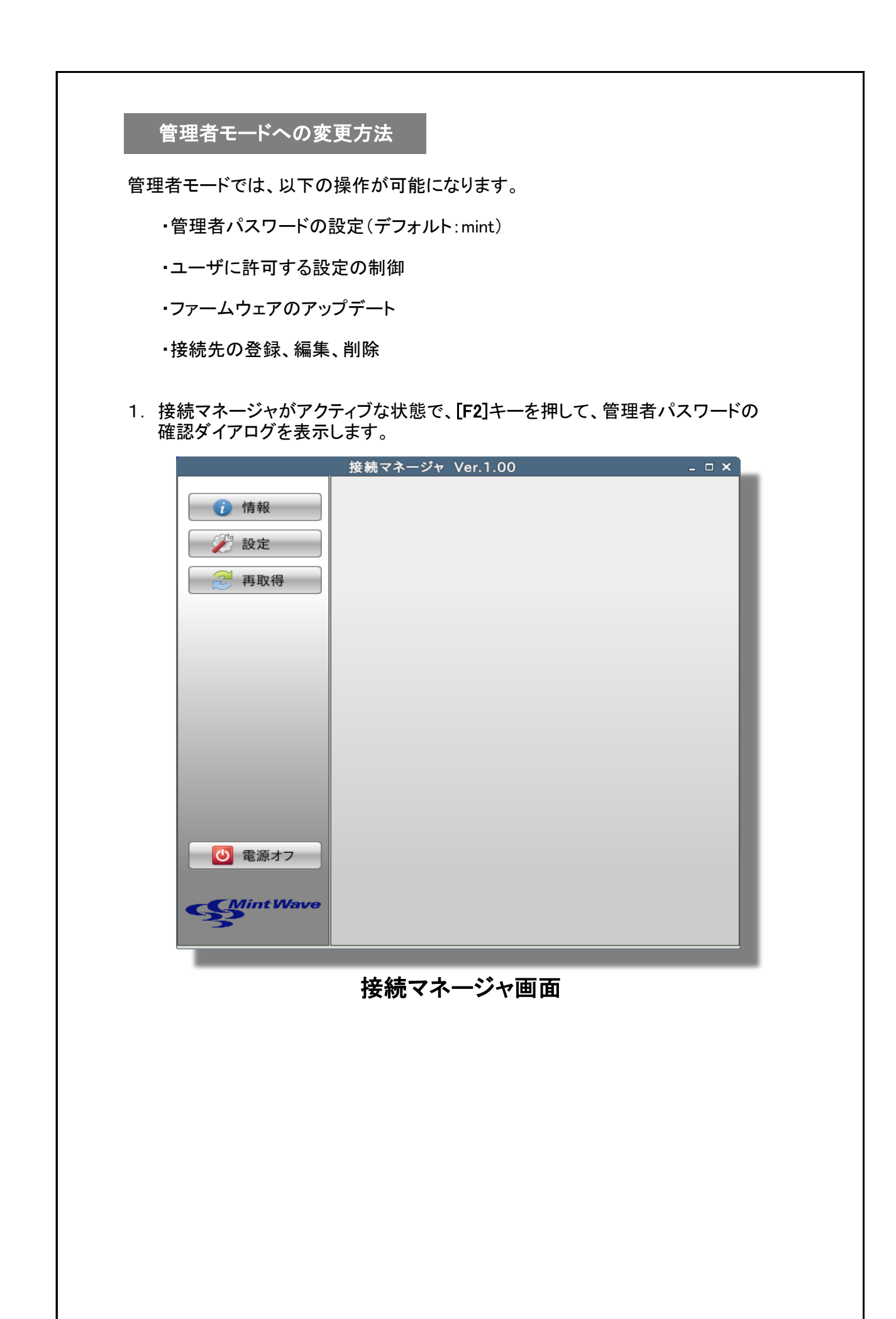

2. 管理者パスワード(デフォルト:mint)を入力して、[OK]ボタンをクリックして、 管理者モードに移行します。

| 管理者パスワード確認                   | × |
|------------------------------|---|
| 管理者パスワードを入力してください。           |   |
|                              |   |
|                              |   |
|                              |   |
| キャンセル( <u>C</u> ) <u>O</u> K |   |
|                              |   |

# 管理者パスワード確認ダイアログ

3. 管理者モード中は左側の背景色が赤になり、タイトルバーに管理者モードと 表示されます。

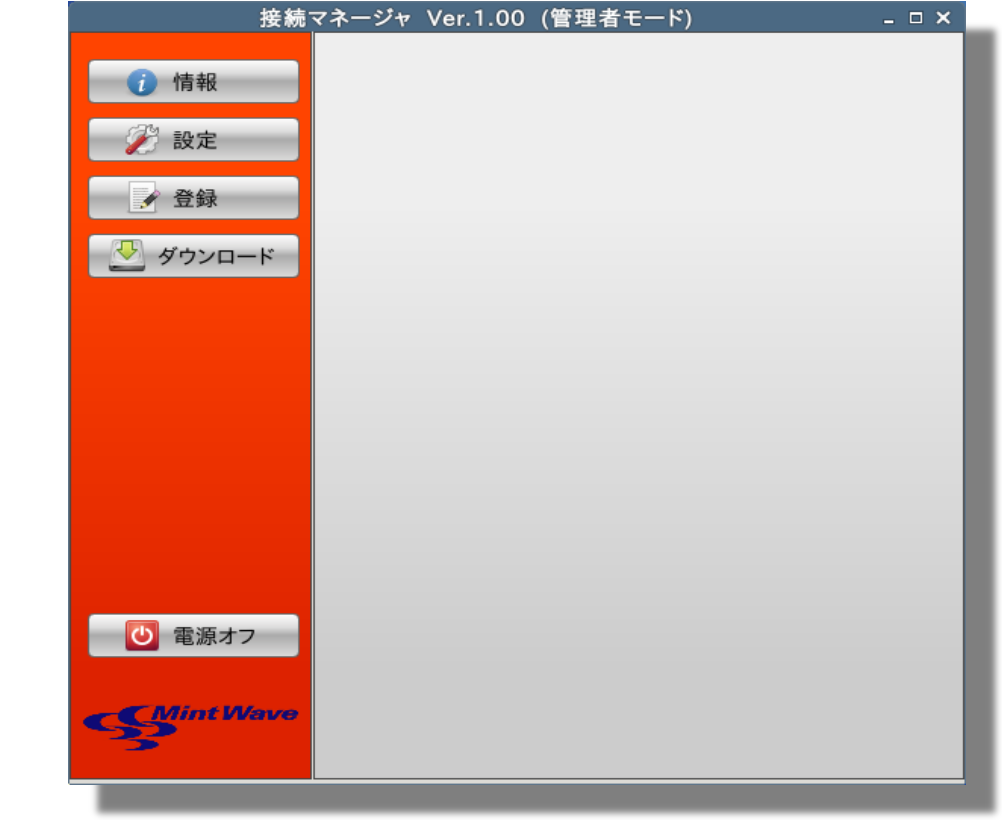

# 接続マネージャ(管理者モード)画面

|     | =2/ 80          |
|-----|-----------------|
| ホタン | 記明              |
| 登録  | 接続先の設定画面を表示します。 |

4. ユーザモードに戻る場合は、再度[F2]キーを押します。

| RDPコネクションの接続方法                                                                                                    |
|----------------------------------------------------------------------------------------------------|
| 1. 管理者モードの接続マネージャから <b>[登録]</b> ボタンをクリックし、コネクションの選択画面で<br>[RDP]ボタンをクリックします。                                                     |
| ー コネクションの選択 ロ×                                                                                                    |
| 作成するコネクションの種類を選択してください。<br>RDP ICA VM                                                                                           |
| <u>キャンセル(C)</u>                                                                                                    |
| コネクションの選択ダイアログ                                                                                                    |
| 2. <b>[名前]、[サーバ]</b> を入力して、 <b>[転送]</b> または[ <b>保存</b> ]ボタンをクリックして、接続先を<br>追加します。設定の詳細については <b>『3. 1 RDPコネクションの登録』</b> を参照ください。 |
| RDPコネクションの編集 ×                                                                                                    |
| RDP 名前: 新規                                                                                                    |
| 基本設定 ローカルデバイス ログオン情報 エクスペリエンス                                                                                                   |
| 色数: RemoteFX(32ビット) ▼                                                                                                    |
| 表示位置: 全面面 ▼                                                                                                    |
|                                                                                                    |
| ※2画面表示の場合のみ有効                                                                                                    |
|                                                                                                    |
| キャンセル 保存                                                                                                    |
| RDPコネクションの編集画面                                                                                                    |

3. [F2]キーを押して、ユーザモードに戻ります。

| 接         | 続マネージャ Ver.1.00 (管理者モード) | _ = × |
|-----------|--------------------------|-------|
| 🧃 情報      | RDP RDP接続                |       |
| 🌮 設定      |                          |       |
| ✔ 登録      |                          |       |
|           |                          |       |
|           |                          |       |
|           |                          |       |
|           |                          |       |
|           |                          |       |
|           |                          |       |
|           |                          |       |
| (し) 電源オフ  |                          |       |
|           |                          |       |
| Stint Way |                          |       |
|           |                          |       |

接続マネージャ(管理者モード)画面 - RDPコネクション追加

4. RDPコネクションをクリックします。

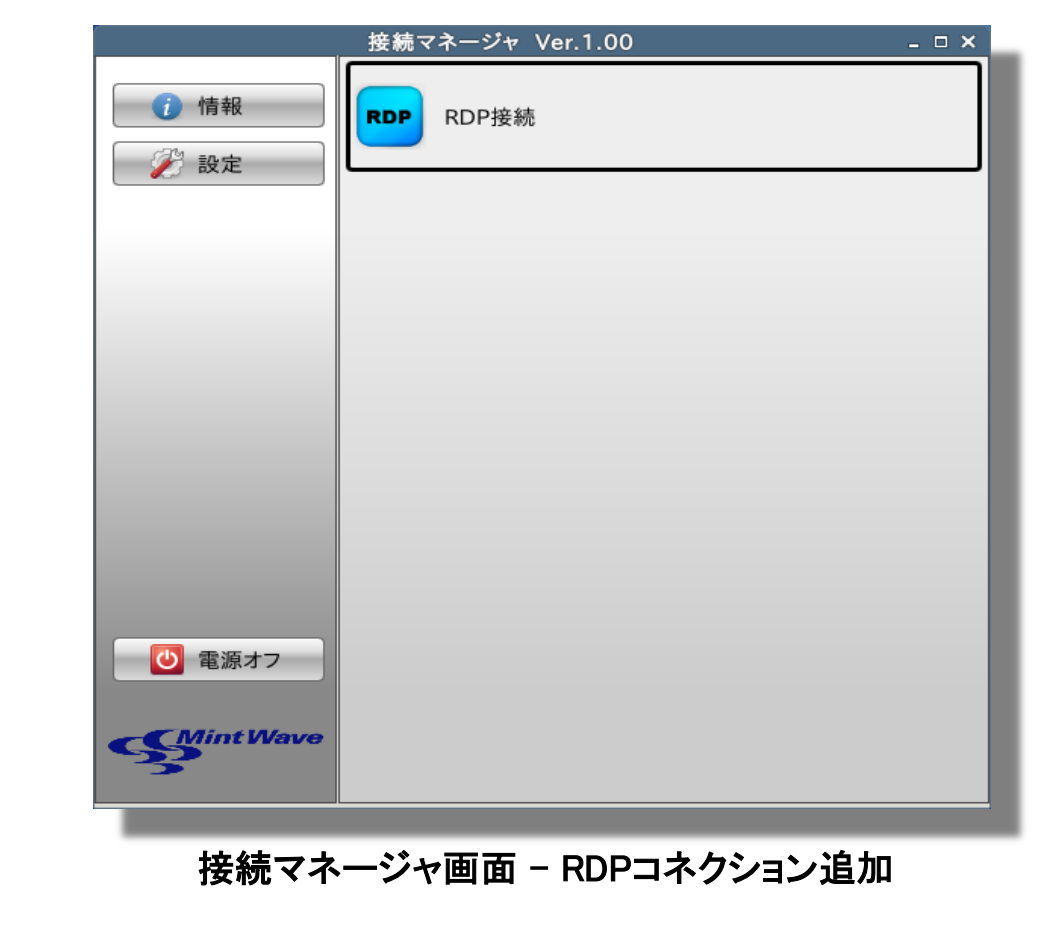

5. [ユーザ名]、[パスワード]、[ドメイン]を入力して[OK]ボタンをクリックします。

| RD              | P接続にログオン         | × |
|-----------------|------------------|---|
| ユーザ名:<br>パスワード: |                  | I |
| ドメイン:           | <u>Cancel</u> OK |   |

RDPログオン画面

6. リモートデスクトップ画面が表示されます。

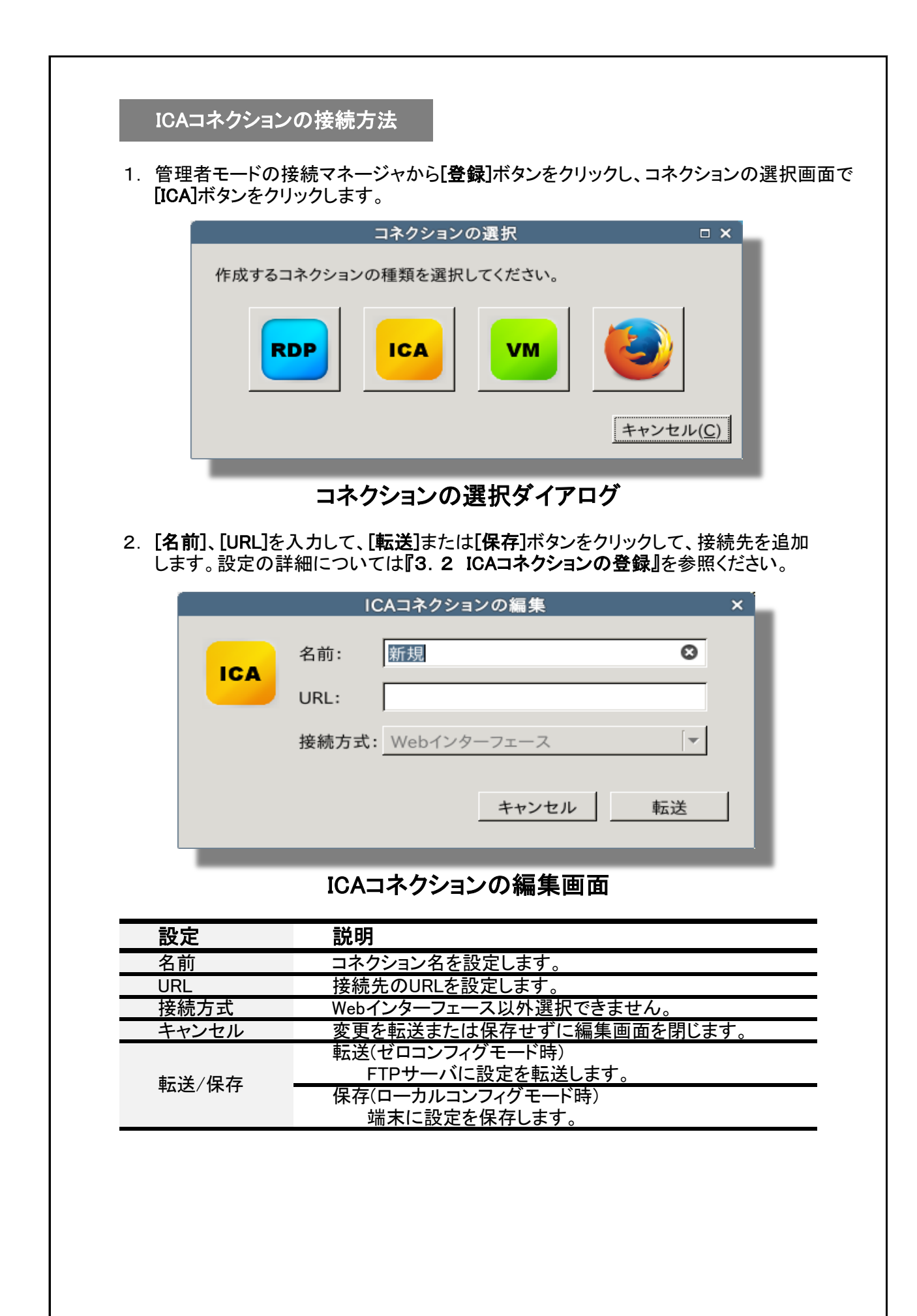

3. [F2]キーを押してユーザモードに戻ります。

|                   | 接続マネージャ | Ver.1.00 | (管理者モード | ;) | - 🗆 × |
|-------------------|---------|----------|---------|----|-------|
| <b>行</b> 情報       |         | ICA接続    |         |    |       |
| ≥ 設定              |         |          |         |    |       |
| ▲ 登録              |         |          |         |    |       |
|                   |         |          |         |    |       |
|                   |         |          |         |    |       |
|                   |         |          |         |    |       |
|                   |         |          |         |    |       |
|                   |         |          |         |    |       |
|                   |         |          |         |    |       |
|                   |         |          |         |    |       |
| 🛛 🕛 電源オ           | 7       |          |         |    |       |
| Section to Mint W | lavo    |          |         |    |       |

接続マネージャ(管理者モード)画面 - ICAコネクション追加

4. ICAコネクションをクリックします。

|                    | 接続マネージャ Ver.1.00    | - <b>-</b> × |
|--------------------|---------------------|--------------|
| <ul><li></li></ul> | ICA ICA接続           |              |
|                    |                     |              |
|                    |                     |              |
| 電源オフ               |                     |              |
| <b>S</b> Mint Wave |                     |              |
| 接続マネ               | ージャ画面 – ICAコネクション追加 |              |

5. Firefox起動後、[ユーザ名]、[パスワード]を入力して[ログオン]ボタンをクリックします。

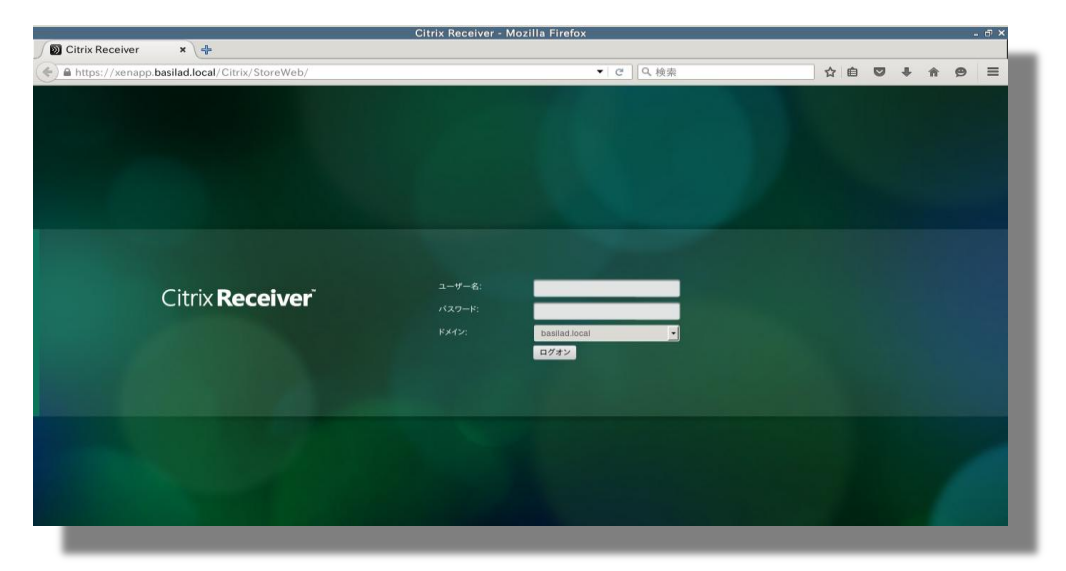

ICAログオン画面(Web接続)

6. 接続するデスクトップまたはアプリケーションをクリックします。

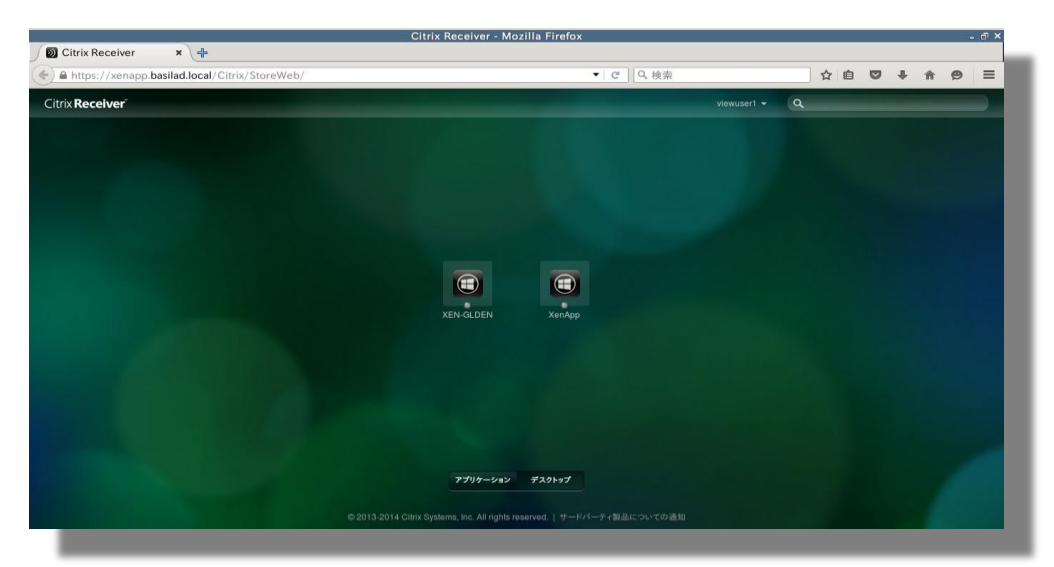

# デスクトップ/アプリケーション選択画面(Web接続)

7. 仮想デスクトップまたは仮想アプリケーション画面が表示されます。

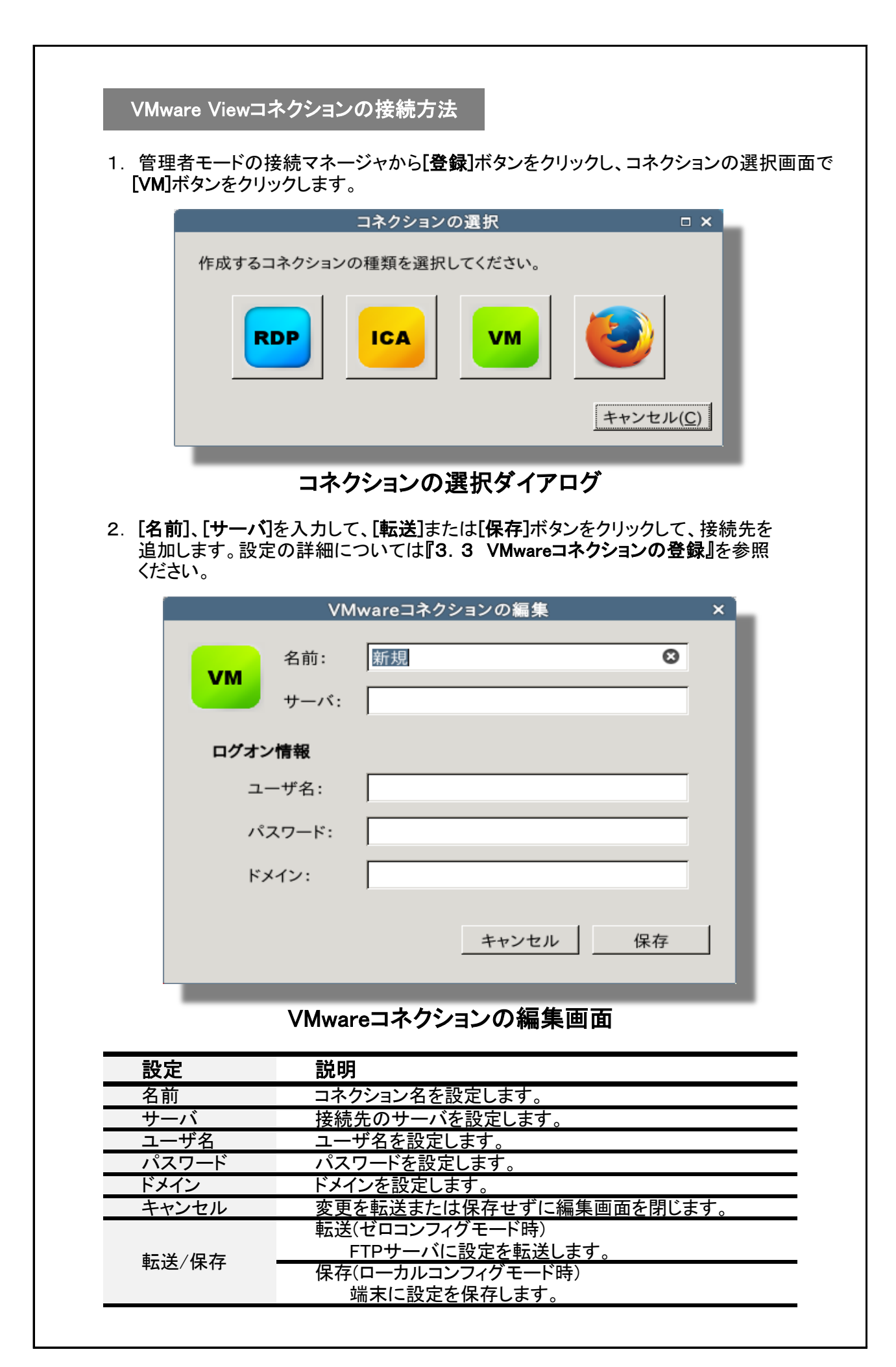

3. [F2]キーを押して、ユーザモードに戻ります。

|        | 接続マネージャ Ver.1.00 (管理者モード) | × |
|--------|---------------------------|---|
| 1 情報   | VM VMware接続               |   |
| 🎾 設定   |                           |   |
| 📝 登録   |                           |   |
|        |                           |   |
|        |                           |   |
|        |                           |   |
|        |                           |   |
|        |                           |   |
|        |                           |   |
| 🛛 電源オコ | 7                         |   |
|        |                           |   |
| Sumer  |                           |   |

接続マネージャ(管理者モード)画面 - VMwareコネクション追加

4. VMwareコネクションをクリックします。

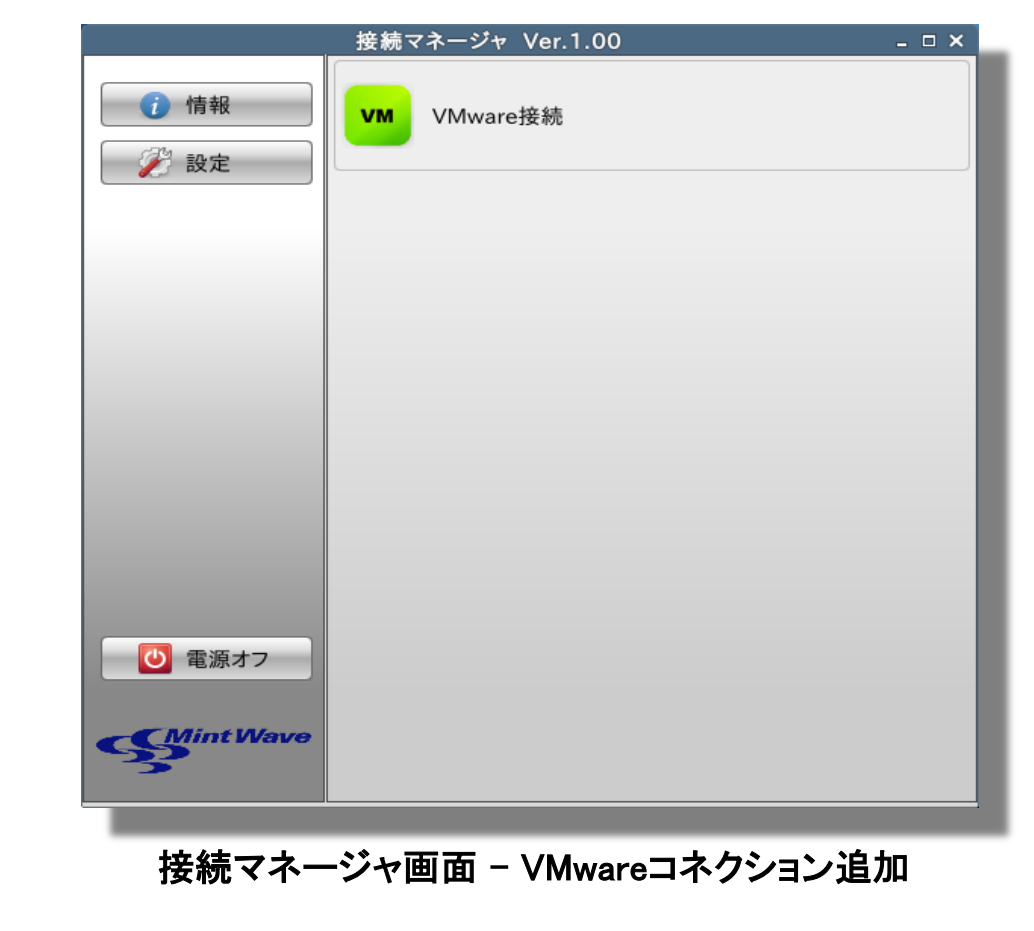

5. [ユーザー名]、[パスワード]、[ドメイン]を入力して[OK]ボタンをクリックします。

|                                                                                   | サーバ ログイン                         | ×   |
|-----------------------------------------------------------------------------------|----------------------------------|-----|
| <b>vm</b> ware                                                                    | Horizon PCol                     | IP. |
| サーバ( <u>S</u> ):<br>ユーザー名( <u>U</u> ):<br>パスワード( <u>P</u> ):<br>ドメイン( <u>D</u> ): | Attps://192.168.182.233          | •   |
|                                                                                   | キャンセル( <u>C</u> ) OK( <u>C</u> ) | ))  |

Vmwareログイン画面

6. 接続するデスクトップをクリックします。

| VMware Horizon Client                                          | ×   |
|----------------------------------------------------------------|-----|
| ファイル( <u>F</u> ) 接続( <u>C</u> ) 表示( <u>V</u> ) ヘルプ( <u>H</u> ) |     |
| 💉 🚡 https://192.168.182.233                                    | 🔆 🌣 |
| Basil-test       Win8-32                                       |     |
| デスクトップ選択画面                                                     |     |
| 7. 仮想デスクトップ画面が表示されます。                                          |     |

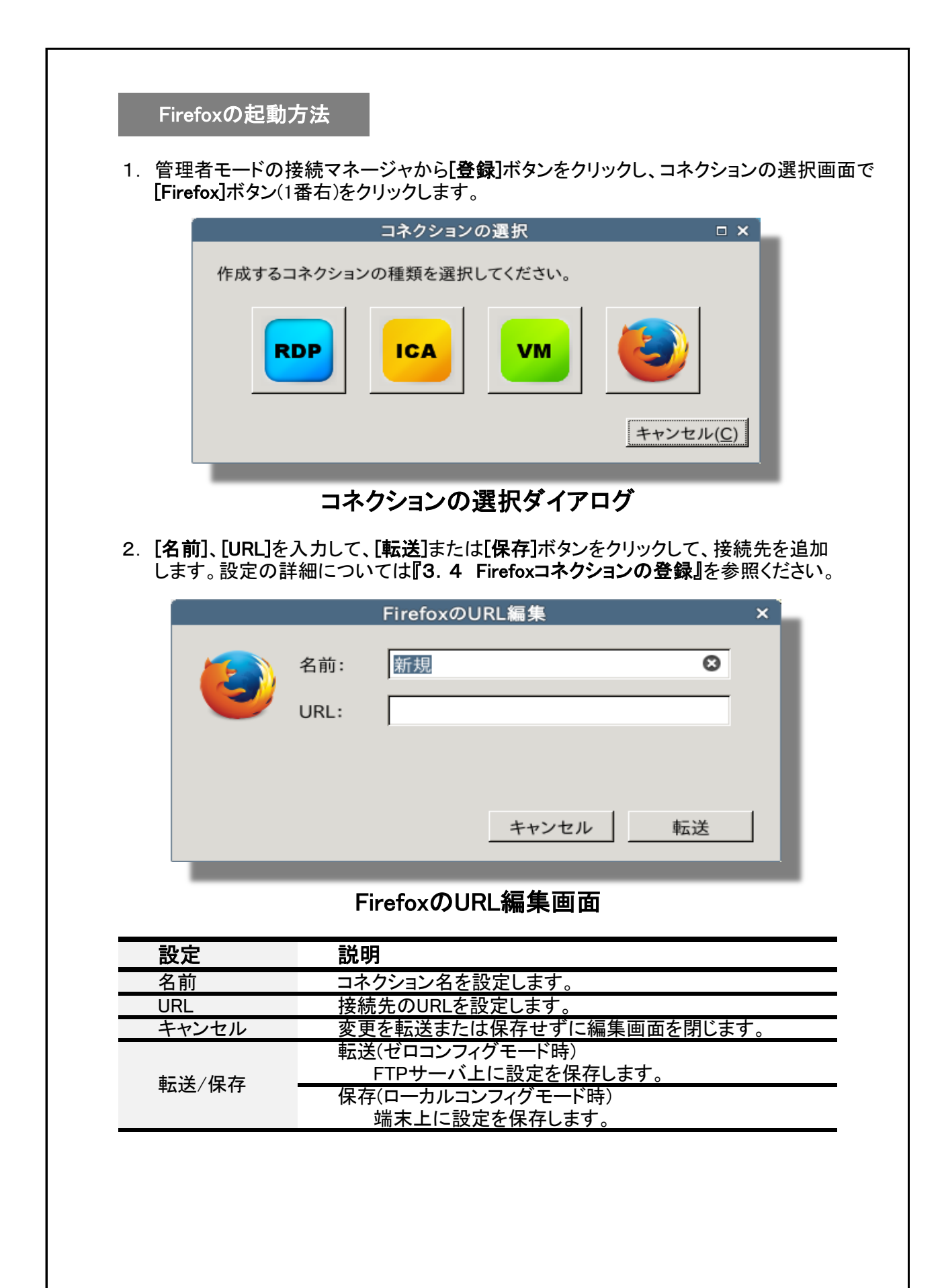

3. [F2]キーをクリックしてユーザモードに戻ります。

|          | 接続マネージャ Ver.1.00 (管理者モード) | _ = × |
|----------|---------------------------|-------|
| 🚺 情報     | Firefox接続                 |       |
| 🎾 設定     |                           |       |
| 📝 登録     |                           |       |
|          |                           |       |
|          |                           |       |
|          |                           |       |
|          |                           |       |
|          |                           |       |
|          |                           |       |
| 🛛 🕛 電源オン | 7                         |       |
|          |                           |       |
| S        |                           |       |

接続マネージャ(管理者モード)画面 - Firefoxコネクション追加

4. Firefoxコネクションをクリックします。

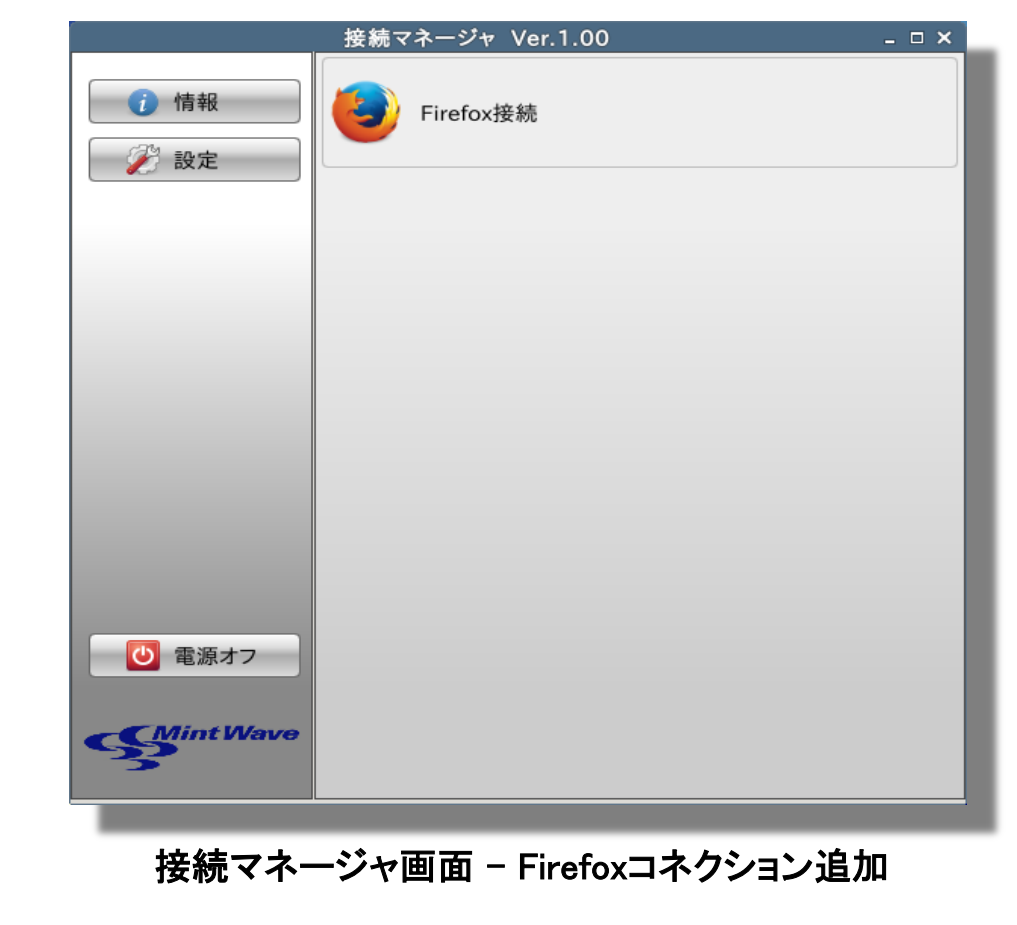

| / 100株式会社ミントウェーブ       | ×                                                                                                    | 株王                                                                                    | 式会社ミントウェーブ - Mozilla F   | irefox |                                                                                                    |                                                                                                    |     |     |          |   |
|------------------------|----------------------------------------------------------------------------------------------------|---------------------------------------------------------------------------------------|--------------------------|--------|----------------------------------------------------------------------------------------------------|----------------------------------------------------------------------------------------------------|-----|-----|----------|---|
| ( @ www.mintwave.co.jp | ,                                                                                                    |                                                                                       |                          | - C    | Q 検索                                                                                                    | 1                                                                                                    | r é | 0 1 | <b>⊦</b> | ø |
|                        |                                                                                                    | <b>&gt;保守サービス &gt;ダウンロード</b><br>Q、 サイト内検索                                             | >FAQ >会社情報 >採用情報 >サイトマップ |        | お問い合わせ<br>こ050-3818-0202<br>デ目9:00~17:00 土日税株 ダ 各                                                                                                    | 種お問い合わせ                                                                                                    |     |     |          |   |
|                        | 新オリジ                                                                                                    | ナルOS搭載<br>イマント                                                                        |                          |        | タブレットを利用                                                                                                    | した現場帳票の                                                                                                    |     |     |          |   |
|                        | 新オリジシンクラ ドレージンクラ ドレージンクラ ドレージンクラ ドレージンク ドレージンク ドレージング ドレージング ドレージング ドレージング ドレージンク ドレージンク ドレージング ドレージング ・ ・ ・ ・ ・ ・ ・ ・ ・ ・ ・ ・ ・ ・ ・ ・ ・ ・ ・ | ナルOS搭載<br>イアント<br>ペマイズ性を実現。<br>わせにより、ホ人際証機能を強                                         | 2<br>IRLたセキュアな運用が可能です。   |        | タブレットを利用<br>電子化ソリュ<br>ConMas                                                                                                    | Lた現場帳票の<br>Lーション<br>i-Reporte                                                                                                    | ,   |     |          |   |
|                        | 新オリジ<br>シンクラ<br><sup>国単編作と優れたカス3</sup><br>部基デバイスとの組みを<br>) 詳しく見る<br>製品・シリューショ<br>を探す                                                                                                    | ナルOS搭載<br>イアント<br>パマスをを思。<br>やせにより、ホ人営証明範を詳<br>ン <u>※</u> 教育機関の<br><sub>3支着目的</sub> が |                          | 自治体の   | マンレナを料用<br>マオレットを<br>マオレットを<br>マークション<br>マークション<br>マシント<br>マオレットを<br>マオレットを<br>マオレットを<br>マオレットを<br>マオレットを<br>マオレットを<br>マオレットを<br>マオレットを<br>マオレットを<br>い<br>マオレットを<br>い<br>マオレットを<br>い<br>ロット<br>マオレット<br>の<br>マオレット<br>の<br>マオレット<br>の<br>マオレット<br>の<br>マオレット<br>の<br>マオレット<br>の<br>マオレット<br>の<br>マオレット<br>の<br>マオレット<br>の<br>マオレ<br>マオレ<br>マカ<br>の<br>の<br>の<br>の<br>あ<br>マ<br>ション<br>の<br>の<br>の<br>あ<br>の<br>の<br>の<br>の<br>の<br>の<br>の<br>の<br>の<br>の<br>の<br>の<br>の | L<br>た現場構業の<br>L<br>ーション<br>i-Reporte<br>この<br>この<br>この<br>この<br>に<br>ション<br>い<br>ーション<br>i-Reporte<br>この<br>い<br>し<br>、<br>の<br>い<br>し<br>、<br>の<br>い<br>し<br>、<br>の<br>い<br>し<br>、<br>の<br>い<br>し<br>、<br>の<br>い<br>し<br>、<br>の<br>い<br>し<br>、<br>の<br>い<br>し<br>、<br>の<br>い<br>た<br>の<br>い<br>た<br>の<br>の<br>い<br>し<br>の<br>い<br>た<br>の<br>の<br>い<br>し<br>の<br>い<br>た<br>の<br>の<br>、<br>の<br>の<br>の<br>の<br>の<br>い<br>し<br>の<br>の<br>の<br>の<br>の<br>の<br>の<br>の<br>の<br>の<br>の<br>の<br>の |     |     |          |   |

Firefox画面

| 再起動/電源オフの方法                                        |
|----------------------------------------------------|
| 1. 接続マネージャの <b>[電源オフ]</b> ボタンをクリックして、電源オフ画面を表示します。 |
| 接続マネージャ Ver.1.00 _ □ ×                             |
|                                                    |
|                                                    |
|                                                    |
|                                                    |
|                                                    |
|                                                    |
|                                                    |
|                                                    |
|                                                    |
| Sumervave                                          |
|                                                    |
| 2 再記動する場合は「再記動」ボタン、電源を切る場合は「電源を切る」ボタンをクリック         |
| します。何もしない場合は、[キャンセル]ボタンをクリックして電源オフ画面を閉じます。         |
| 電源オフ ×                                             |
|                                                    |
|                                                    |
| 再起動     電源オフ                                       |
| キャンセル(C)                                           |
|                                                    |
| 電源オフ画面                                             |
|                                                    |
|                                                    |
|                                                    |
|                                                    |

# 2. 端末の設定

### 2.1 システム情報の確認

ファームウェアバージョンは、接続マネージャのタイトルバーに表示されます。 ハードウェア情報、ネットワーク情報等は、システム情報画面で確認できます。

1. システム情報画面を開くには、接続マネージャの[情報]ボタンをクリックします。

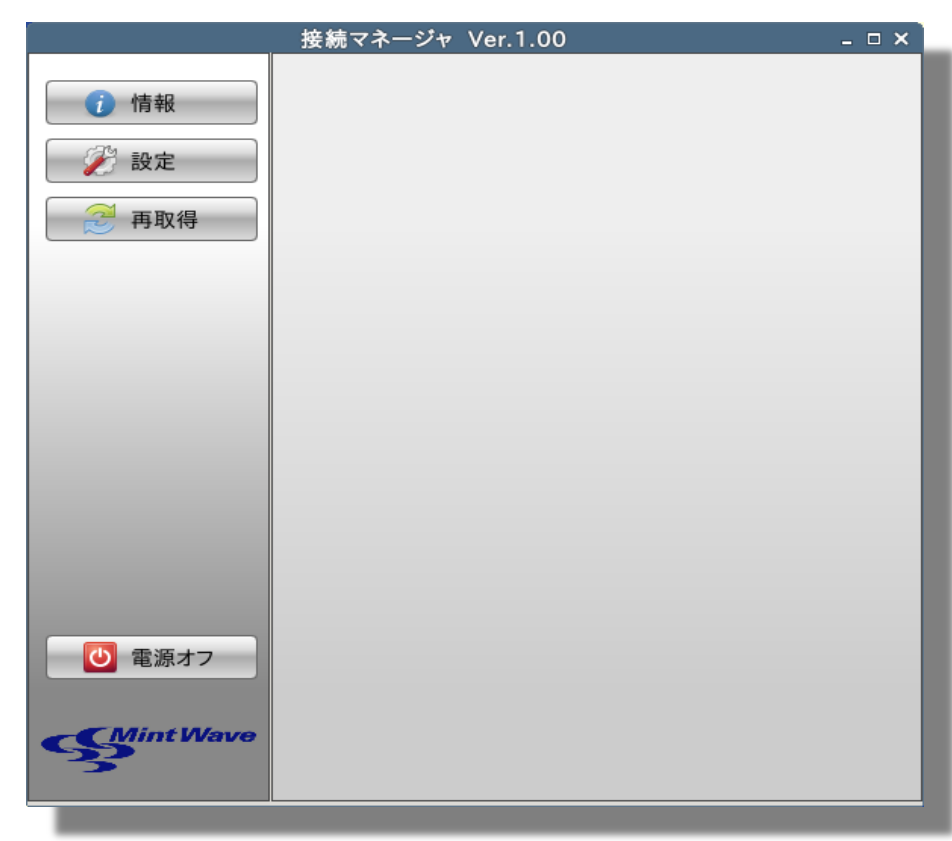

接続マネージャ画面

2. タブを切り替えてシステム情報を確認できます。

|    |      |       | システ          | −ム情報       |         |               | ×  |
|----|------|-------|--------------|------------|---------|---------------|----|
| シス | テム   | 有線LAN | 無線LAN        | ツール        |         |               | _  |
|    | 製品名  | 名: N  | IINT-ACC N   | Note553    |         |               |    |
|    | ホスト  | 名: X  | 553SA        |            |         |               |    |
|    | CPU: | lr    | ntel(R) Cele | eron(R) CP | U N2840 | @ 2.16GHz     |    |
|    | RAM: | : 1   | 887.77 ME    | 3          |         |               |    |
|    | DISK | : 4   | 76940 MB     | ;          |         |               |    |
|    | モード  | : ⊏   | ーカルコン        | フィグモード     |         |               |    |
|    | FTPサ | +—バ:  |              |            |         |               |    |
|    | 管理+  | ナーバ:  |              |            |         |               |    |
|    |      |       |              |            |         |               |    |
|    |      |       |              |            |         | 閉じる( <u>C</u> | ;) |

# システム情報画面

| タブ    | 説明                                                |
|-------|---------------------------------------------------|
| システム  | 製品名、ホスト名、CPU、RAM、DISK、モード、FTPサー<br>バ、管理サーバを表示します。 |
| 有線LAN | 有線LANのMACアドレス、IPv4、IPv6情報を表示します。                  |
| 無線LAN | 無線LANのMACアドレス、IPv4、IPv6情報を表示します。                  |
| ツール   | PINGによる通信テストを行います。                                |

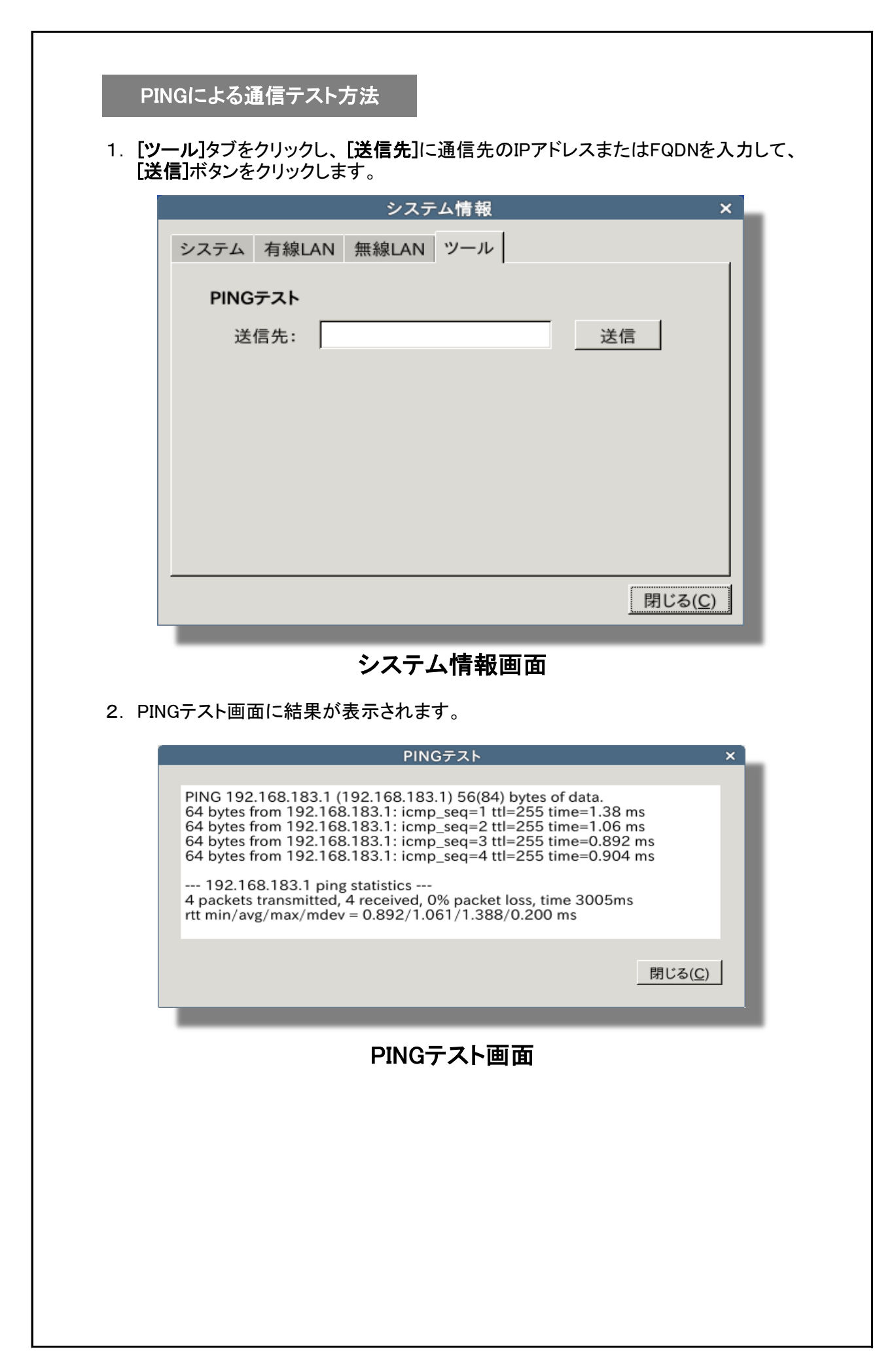

### 2.2 設定画面

接続マネージャから[設定]ボタンをクリックします。

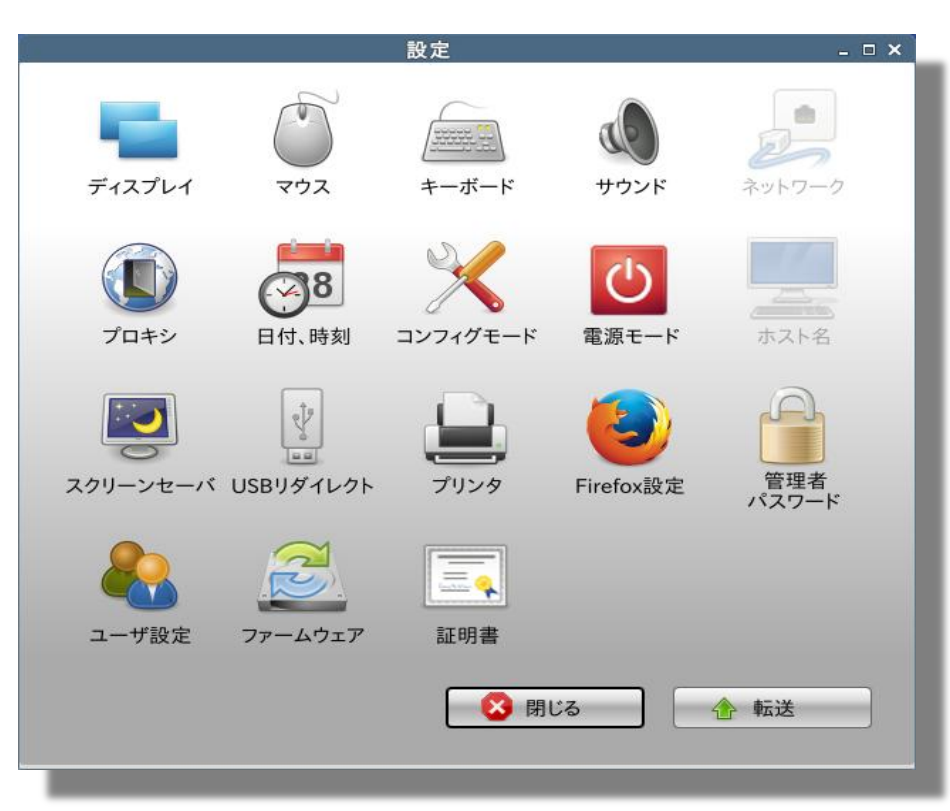

設定画面(管理者モード) - ゼロコンフィグモード

#### メモ

- ・ゼロコンフィグモード時はネットワーク、ホスト名が設定できません。
- ・ゼロコンフィグモード時は設定を残したい場合、FTPサーバに転送する必要があります。
   ただし、ディスプレイ、マウス、キーボード、サウンド設定は転送できません。
- ・ローカルコンフィグモードの場合、[転送]ボタンは表示されません。

# 2.3 ディスプレイ設定

**設定 > ディスプレイ** アイコンをクリックします。 画面解像度、周波数、2画面表示等を設定します。

|                                                      | ディスプレイ           | ,                                |          |      | □ ×          |  |
|------------------------------------------------------|------------------|----------------------------------|----------|------|--------------|--|
| <b>ディスプレイ</b><br>画面の解像度とレイアウトを設定                     | します              |                                  |          |      |              |  |
| AU Optronics 15"<br>モニター                             | ☑ この出力           | を使う( <u>U</u> )<br>示( <u>M</u> ) |          |      |              |  |
|                                                      | 配置( <u>O</u> ):  | 右に                               | <b>\</b> | モニター | <b>•</b>     |  |
|                                                      | 解像度( <u>E</u> ): | 1366x76                          | 8        |      | [▼           |  |
|                                                      | 周波数( <u>R</u> ): | 60.0 Hz                          |          |      | <b>\</b>     |  |
|                                                      | 回転( <u>T</u> ):  | なし                               |          |      | <b>•</b>     |  |
|                                                      | 反転( <u>L</u> ):  | なし                               |          |      | <b>\</b>     |  |
| □ 新しくディスプレイが接続されたら設定する( <u>N</u> ) Identify Displays |                  |                                  |          |      |              |  |
| <u>選</u> ヘルプ( <u>H</u> )                             |                  |                                  |          | 💥 閉じ | ଅ <u>ଚ୍ଚ</u> |  |

ディスプレイ画面

### 2.4 マウス設定

**設定 > マウス** アイコンをクリックします。 マウス、タッチパッドの動作を設定します。

| マウスとタッチパッド                                          | □ ×                       |
|-----------------------------------------------------|---------------------------|
| <b>マウスとタッチパッド</b><br>ポインティングデバイスの振る舞いや外観を設定します      |                           |
| デバイス( <u>D</u> ) 振る舞い( <u>B</u> ) テーマ( <u>T</u> )   |                           |
| デバイス( <u>V</u> ): USB Optical Mouse                 | <b>•</b>                  |
| ☑ このデバイスを有効にする( <u>E</u> )                          |                           |
| ボタンとフィードバック(U)                                      |                           |
| <b>ボタン設定</b><br>● 右利き( <u>G</u> ) ○ 左利き( <u>F</u> ) |                           |
| □ スクロール方向を反転する( <u>l</u> )<br>ポインター速度               |                           |
| 加速( <u>N</u> ):                                     | 2.0                       |
| 感度(Y):                                              | 4 px                      |
| デフォルトに戻す( <u>R</u> )                                |                           |
|                                                     |                           |
| <mark>関</mark> ヘルプ( <u>H</u> )                      | <b>XX</b> 閉じる( <u>C</u> ) |
| マウスとタッチパッド画面                                        |                           |

# 2.5 キーボード設定

**設定 > キーボード** アイコンをクリックします。 キーボードの動作を設定します。

| キーボード                                                          | □ × □          |
|----------------------------------------------------------------|----------------|
| <b>キーボード</b><br>キーボード設定とアプリケーションショートカットキーを編集します                |                |
| 振る舞い( <u>V)</u> アプリケーションショートカットキー( <u>P</u> )レイアウト( <u>L</u> ) |                |
| <b>全般</b><br>☑ NumLock の状態を記憶する( <u>O</u> )                    |                |
|                                                                |                |
| ビートするまでの時間( <u>R</u> ):                                        |                |
| !<br>リピート速度( <u>A</u> ):                                       | 500            |
|                                                                | 20             |
| カーソル<br>「 点滅する( <u>B</u> )                                     |                |
| 点滅速度( <u>D</u> ):                                              | 1200           |
| テストエリア( <u>T</u> ):                                            |                |
| ☆ヘルプ( <u>H</u> )                                               | じる( <u>C</u> ) |
|                                                                |                |

キーボード画面

メモ

・ゼロコンフィグモードの場合、起動時は必ずNumLockが有効になります。

### 2.6 サウンド設定

設定 > サウンド アイコンをクリックします。 音量、ミュートを設定します。音量のテストも行います。

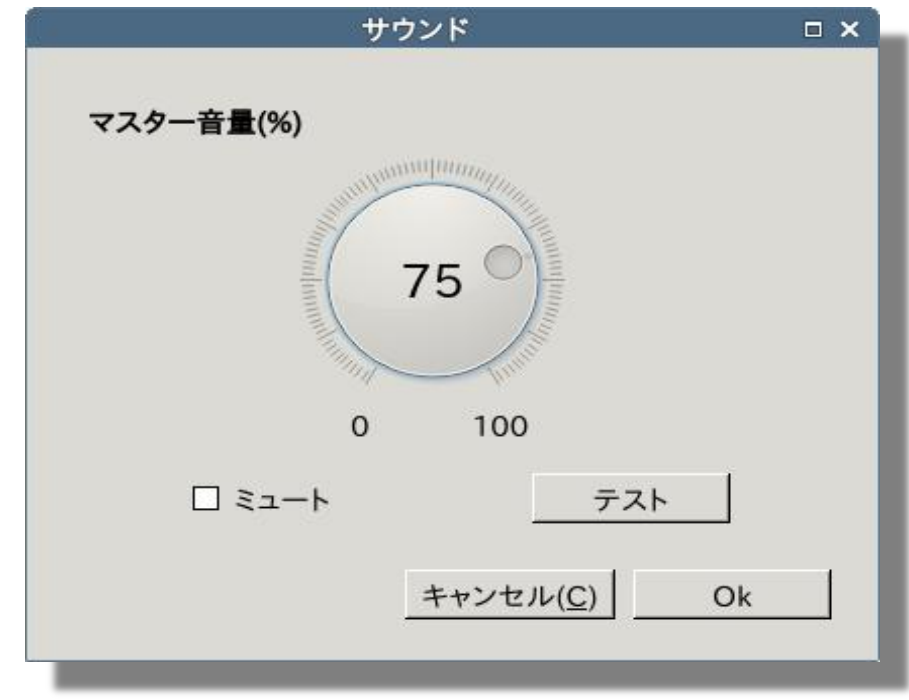

サウンド画面

2.7 ネットワーク設定

設定 > ネットワーク アイコンをクリックします。 有線LAN、無線LAN、VPNを設定します。

| :                          | ネットワーク    | ×   |
|----------------------------|-----------|-----|
| <b></b>                    | Lun an    | 1   |
| 名前                         | 状態        | 接続  |
| ▽ Ethernet<br>Ethernet接続 1 | connected | 切断  |
|                            |           | 追加  |
|                            |           | 編集  |
|                            |           | 削除  |
|                            |           |     |
| 更新                         |           |     |
|                            |           | 閉じる |
|                            | トローク画面    |     |

| 2.8 プロキシ設定      |                                  |
|-----------------|----------------------------------|
| 設定 > プロキシ アイコンを | クリックします。                         |
| システムのフロキンを設定し   | します。                             |
|                 | プロキシ設定×                          |
| メソッド:           | なし 🔽                             |
|                 |                                  |
|                 |                                  |
|                 |                                  |
|                 |                                  |
|                 |                                  |
|                 |                                  |
|                 | キャンセル( <u>C</u> ) OK             |
|                 |                                  |
| プロキシ            | シ設定画面 – メソッドなし                   |
|                 | プロキシ設定 ×                         |
|                 |                                  |
| メソッド:           | ● 手動                             |
| HTTPプロキシ:       | 8080                             |
| HTTPSプロキシ:      | 8080                             |
| FTPプロキシ:        | 8080                             |
| Socksプロキシ:      | 8080                             |
| プロキシの除外:        |                                  |
|                 | 例: 'localhost', '192.168.0.0/16' |
|                 | キャンセル( <u>C</u> ) OK             |
|                 |                                  |
| プロキシ            | ン設定画面 - メソッド手動                   |
|                 |                                  |
|                 |                                  |
|                 |                                  |
|                 |                                  |
|                 | 30                               |

|        | プロキシ設定 | × |
|--------|--------|---|
| メソッド:  | 自動  ▼  |   |
| 設定URL: |        |   |
|        |        |   |
|        |        |   |
|        |        |   |
|        |        |   |
|        |        |   |

# プロキシ設定画面 - メソッド自動

**メソッド(デフォルト値:なし)** プロキシの指定方法を選択します。

| 選択肢 | 説明                                            |
|-----|-----------------------------------------------|
| なし  | プロキシを使用しません。                                  |
| 手動  | HTTP、HTTPS、FTP、Socksプロキシおよび除外設<br>定を手動で設定します。 |
| 自動  | 指定したURLからプロキシを自動設定します。                        |

### 2.9 日付、時刻設定

設定 > 日付、時刻 アイコンをクリックします。 システムの日付、時刻を設定します。

|   |                                    |       | 日  | 付、時刻              |    |    |     | × |
|---|------------------------------------|-------|----|-------------------|----|----|-----|---|
|   | G                                  |       | 11 | 月 <del>,</del> 20 | 15 |    | •   |   |
|   | E                                  | 月     | 火  | 水                 | 木  | 金  | ±   |   |
|   | 25                                 | 26    | 27 | 28                | 29 | 30 | 31  |   |
|   | 1                                  | 2     | 3  | 4                 | 5  | 6  | 7   |   |
|   | 8                                  | 9     | 10 | 11                | 12 | 13 | 14  |   |
|   | 15                                 | 16    | 17 | 18                | 19 | 20 | 21  |   |
|   | 22                                 | 23    | 24 | 25                | 26 | 27 | 28  |   |
|   | 29                                 | 30    | 1  | 2                 | 3  | 4  | 5   |   |
|   | 時刻: 14:38:12 ↓ 編集<br>□ NTPサーバを使用する |       |    |                   |    |    |     |   |
|   | NT                                 | Pサーバ: |    |                   |    | 今す | ぐ同期 |   |
| ļ | キャンセル( <u>C</u> ) OK               |       |    |                   |    |    | J   |   |

# プロキシ設定画面 - メソッド自動

#### 日付

日付を表示、設定します。

#### 時刻

時刻を表示、設定します。 [編集]ボタンをクリックすると、設定可能になります。

#### NTPサーバを使用する(デフォルト値:オフ) NTPサーバを使用する/しないを設定します。

NTPサーバ(デフォルト値:なし)

NTPサーバを設定します。同期は起動時に行います。 [NTPサーバを使用する]が有効な場合、設定可能になります。 [今すぐ同期]ボタンをクリックすると、すぐに同期します。

| 設定 / コン<br>コンフィグモ     | ードを設定します。                                                         | ンフィグモード                                                  |                                     |  |
|-----------------------|-------------------------------------------------------------------|----------------------------------------------------------|-------------------------------------|--|
|                       | コンフィグモード:                                                         | ゼロコンフィグモード                                               |                                     |  |
| <b>コンフィグモ</b><br>ゼロコン | <b>コンフィグモード</b><br>ー <b>ド(デフォルト値</b> :<br><sup>,</sup> フィグモード、ロー: | <u>キャンセル(C)</u><br>画面 – ゼロコン<br>ゼロコンフィグモード<br>カルコンフィグモード | ок<br><b>フィグモード</b><br>)<br>を選択します。 |  |
| ゼロコン                  | ·フィグモード、ロー:                                                       | カルコンフィグモード                                               | を選択します。                             |  |
|                       |                                                                   |                                                          |                                     |  |
|                       |                                                                   |                                                          |                                     |  |

| コンフィグモード: | ローカルコンフィグモード 🔻       |
|-----------|----------------------|
| □ 管理ツールを使 | 用する                  |
| FTPサーバ:   | DHCP指定 ▼             |
| IPアドレス:   |                      |
| 管理サーバ:    | DHCP指定 ▼             |
| IPアドレス:   |                      |
| □ 工場出荷状態( | こ初期化する               |
|           | キャンセル( <u>C</u> ) OK |

# コンフィグモード画面 - ローカルコンフィグモード

#### 管理ツールを使用する

管理ツールを使用する/しないを設定します。 ローカルコンフィグモードの場合のみ表示されます。

#### FTPサーバ/管理サーバ

DHCPサーバから取得するか、固定IPアドレスをしています。 [管理ツールを使用する]が有効な場合、設定可能になります。

#### **工場出荷状態に初期化する** 設定を初期化して、ゼロコンフィグモードに設定します。

#### メモ

ローカルコンフィグモードからゼロコンフィグモードに変更する場合、工場出荷状態に初期化されます。

2.11 電源モード設定

設定 > 電源モード アイコンをクリックします。 セッション終了時の処理を設定します。

| Οκ |
|----|
|    |

## 電源モード画面

セッション終了時の動作(デフォルト値:何もしない) すべてのセッション終了時の処理を選択します。

| 選択肢       | 説明                          |
|-----------|-----------------------------|
| 何もしない     | 何もしません。                     |
| 確認ダイアログ表示 | 再起動、電源オフの確認ダイアログを<br>表示します。 |
| 自動シャットダウン | 自動シャットダウンします。               |

2.12 ホスト名設定

設定 > ホスト名 アイコンをクリックします。 端末のホスト名を設定します。

|       | ホスト名              |    | ×   |
|-------|-------------------|----|-----|
|       |                   |    | - 1 |
| ホスト名: | HOSTNAME          |    |     |
|       |                   |    |     |
|       | キャンセル( <u>C</u> ) | OK | J   |
| _     |                   | _  |     |

ホスト名画面

**ホスト名(デフォルト値:WBT+有線LANのMACアドレス)** 端末のホスト名を設定します。 設定は再起動後に反映されます。 2.13 スクリーンセーバ設定

| 設定 > スクリーンセーバ アイコンをクリックします | 0 |
|----------------------------|---|
| スクリーンセーバを設定します。            |   |

| :     | スクリーンセーバ ×                   |   |
|-------|------------------------------|---|
| モード:  | パワーセーブ                       | l |
| 待ち時間: | 10 🗘 分                       | I |
| [     | キャンセル( <u>C</u> ) <u>O</u> K |   |

スクリーンセーバ画面

**モード(デフォルト値:パワーセーブ)** スクリーンセーバのモードを選択します。

| 選択肢      | 説明               |
|----------|------------------|
| なし       | 何もしません。          |
| スクリーンセーバ | スクリーンセーバが起動します。  |
| パワーセーブ   | ディスプレイ出力をオフにします。 |

#### 待ち時間(デフォルト値:10分)

スクリーンセーバおよびパワーセーブ状態になるまでのアイドル時間を 設定します。

# 2.14 USBリダイレクト設定

設定 > USBリダイレクト アイコンをクリックします。 USBリダイレクトを設定します。

| USI        | Bリダイレクト           | ×          |
|------------|-------------------|------------|
| USBリダイレクト: | 無効                | [▼]        |
|            | キャンセル( <u>C</u> ) | <u>0</u> K |
|            |                   |            |

### USBリダイレクト画面

USBリダイレクト(デフォルト値:無効)

USBリダイレクトを使用するプロトコルを選択します。

| 選択肢         | 説明                     |
|-------------|------------------------|
| なし          | 何もしません。                |
| Citrix      | ICA接続時に有効にします。         |
| VMware View | VMware View接続時に有効にします。 |

| 2. 15 プリン         | タ設定                      |                    |                          |   |
|-------------------|--------------------------|--------------------|--------------------------|---|
| 設定 > プリ<br>BDP接続時 | ンタ アイコンをクリッ<br>にマッピングするプ | ックします。<br>リンタを設定しま | ŧ₫.                      |   |
|                   |                          | プリンタ               | × (                      | _ |
|                   | プリンタ:                    |                    |                          |   |
|                   |                          |                    | 追加                       |   |
|                   |                          |                    | 編集                       |   |
|                   |                          |                    | 削除                       |   |
|                   |                          |                    | デフォルト設定                  |   |
|                   | デフォルト:                   |                    |                          |   |
|                   |                          | キャンセル              | ν( <u>C</u> ) <u>Ο</u> Κ |   |
|                   |                          | プリンタ画面             | <b>6</b>                 |   |

| ボタン     | 説明                    |
|---------|-----------------------|
| 追加      | プリンタを追加します。           |
| 編集      | 追加したプリンタを編集します。       |
| 削除      | プリンタを削除します。           |
| デフォルト設定 | 指定したプリンタをデフォルトに設定します。 |

メモ ・デフォルトに設定されたプリンタがRDP接続時にマッピングされま す。

| -              | プリンタの編集           | ×  |
|----------------|-------------------|----|
| プリンタ名:         |                   |    |
| デバイスURI:       | <b>•</b>          | 検索 |
| Windowsのドライバ名: |                   |    |
|                |                   |    |
|                | キャンセル( <u>C</u> ) | Ok |

# プリンタの編集画面

プリンタ名

プリンタの名前を設定します。

デバイスURI

プリンタのURIを設定します。 [検索]ボタンをクリックすると、デバイスURIを検索します。

Windowsのドライバ名 RDP接続のマッピング時に使用するWindowsのドライバ名を設定します。

2.16 Firefox設定

**設定 > Firefox** アイコンをクリックします。 Firefoxを設定します。

| 林 設定               | ×                                                                                                    | 設定 - Mozilla Fi                                           | rerox                                    |                 |    |    |     |            | - 6'           |
|--------------------|----------------------------------------------------------------------------------------------------|-----------------------------------------------------------|------------------------------------------|-----------------|----|----|-----|------------|----------------|
| Firefox   about:pr | references                                                                                                   |                                                           | ▼ C Q 検                                  | 索               | ☆自 |    | +   | <b>^ 9</b> | =              |
| 0] 一般<br>Q. 検索     | 一般                                                                                                    |                                                           |                                          |                 |    |    |     |            |                |
| 📄 コンテンツ<br>🄉 プログラム | <b>起動</b><br>Firefox が既定のブラウ <sup>・</sup>                                                                    | ザか確認する( <u>W</u> )                                        | 旺安のブラ                                    | <b>ウザにする(D)</b> |    |    |     |            |                |
| ☞ プライバシー           | Firefox を起動するとき( <u>S</u> ):                                                                                 | ホームページを表示する                                               | M.EO)                                    | -<br>-          |    |    |     |            |                |
| Sync               | ホームページ( <u>P</u> ):                                                                                          | about:startpage                                           |                                          |                 |    |    |     |            |                |
| 5. 詳細              |                                                                                                    | 現在のページを使用( <u>C</u> )<br>初期設                              | ブックマークを <sup>,</sup><br>定に戻す( <u>R</u> ) | 使う( <u>B</u> )  |    |    |     |            |                |
|                    | ダウンロード <ul> <li>         ・ 次のフォルダに保存する         ・         マニノリズトに保存する         ・         ・         ・</li></ul> | (⊻) ダウンロード                                                |                                          | 参照( <u>O</u> )  |    |    |     |            |                |
|                    | タブグループ <ul> <li>              新しいウィンドウではなく<br/>タブが選択されるまでペ</li></ul>                                         | 新しいタブで開く(丁)<br>ージを読み込まない(U)<br>いたとき、すぐにそのタブに切り替え <i>;</i> | 5(円)                                     | ?               |    |    |     |            |                |
| ユーザ体験の向上の?         | ため、Firefox は自動的にいくつかのデータ                                                                                     | を Mozilla に送信します。                                         | _                                        | _               |    | 共有 | するデ | ータを選掛      | R( <u>C)</u> = |
| _                  |                                                                                                    | Firefox設                                                  | 定画面                                      |                 |    |    |     |            |                |
|                    |                                                                                                    |                                                           |                                          |                 |    |    |     |            |                |
|                    |                                                                                                    |                                                           |                                          |                 |    |    |     |            |                |
|                    |                                                                                                    |                                                           |                                          |                 |    |    |     |            |                |
|                    |                                                                                                    |                                                           |                                          |                 |    |    |     |            |                |
|                    |                                                                                                    |                                                           |                                          |                 |    |    |     |            |                |

2.17 管理者パスワード設定

**設定 > 管理者パスワード** アイコンをクリックします。 管理者モード変更時のパスワードを設定します。

| メモ |                     |
|----|---------------------|
| •  | 管理者モード時のみ設定可能になります。 |

| 管理者パスワード ×           |
|----------------------|
|                      |
| 新しいパスワードを入力してください。   |
| パスワード:               |
| パスワードの確認:            |
|                      |
| キャンセル( <u>C</u> ) OK |
|                      |

# 管理者パスワード画面

**パスワード** 新しいパスワードを設定します。

パスワードの確認

確認用のパスワードを設定します。

| 2. 1 | 8 | ユーキ | げ | 設定 |
|------|---|-----|---|----|
|------|---|-----|---|----|

設定 > ユーザ設定 アイコンをクリックします。 ユーザに許可する設定を選択します。

| メモ |                     |
|----|---------------------|
| •  | 管理者モード時のみ設定可能になります。 |

| ב                                                                                                    | .ーザ設定                      | × |
|----------------------------------------------------------------------------------------------------|----------------------------|---|
| ユーザに許可する項目を選択<br>許可する項目<br>ディスプレイ<br>マウス<br>キーボード<br>サウンド<br>ネットワーク<br>プロキシ<br>日付、時刻<br>コンフィグモード<br>電源モード<br>ホスト名<br>スクリーンセーバ<br>USBリダイレクト<br>プリンタ<br>Firefox設定<br>証明書 | Rしてください。 許可しない項目 >>        |   |
| すべて許可する すべて                                                                                                    | 許可しない<br>キャンセル( <u>C</u> ) |   |
|                                                                                                    |                            |   |

### ユーザ設定画面

#### 許可する項目

ユーザに許可する設定項目を選択します。 許可しない項目は、[>>]ボタンまたはドラッグで移動させます。 また、ドラッグによりアイコンの並びを変更することも可能です。

#### 許可しない項目

ユーザに許可しない設定項目を選択します。 許可する項目は、[<<]ボタンまたはドラッグで移動させます。

#### すべて許可する

すべての項目を[許可する項目]に移動させます。

#### すべて許可しない

すべての項目を[許可しない項目]に移動させます。

#### メモ

・すべて許可しない場合、ユーザモード時に[設定]ボタンが表示されません。

2.19 ファームウェアアップデート

設定 > ファームウェア アイコンをクリックします。 ファームウェアをアップデートします。

- メモ
  - ・管理者モード時のみ設定可能になります。
  - アップデートファイルの配置については、『シンクライアント管理 ツール Sient 操作マニュアル』を参照ください。

|         | ファームウェア                  | × |
|---------|--------------------------|---|
| 方法:     | ネットワーク 🔻                 |   |
| 共有フォルダ: | 例 · //192 168 1 1/Update |   |
| っ ぜ々 .  |                          |   |
|         |                          |   |
|         |                          |   |
| FX12:   |                          |   |
|         | キャンセル( <u>C</u> ) アップデート |   |

ファームウェア画面

#### 方法

アップデート方法を ネットワーク/USBメモリ から選択します。

#### 共有フォルダ

Windowsの共有フォルダを設定します。 [方法]がネットワークの場合、設定可能になります。

#### ユーザ名

共有フォルダにアクセス可能なユーザ名を設定します。 [方法]がネットワークの場合、設定可能になります。

#### パスワード

共有フォルダにアクセス可能なユーザのパスワードを設定します。 [方法]がネットワークの場合、設定可能になります。

#### ドメイン

共有フォルダにアクセス可能なユーザのドメインを設定します。 [方法]がネットワークの場合、設定可能になります。

#### アップデート

再起動をして、アップデートを開始します。

# ファームウェアアップデート方法

- 1. 設定 > ファームウェア からアップデートを開始します。
- 2. 再起動後、プログレスバーが表示され、アップデートが開始されます。

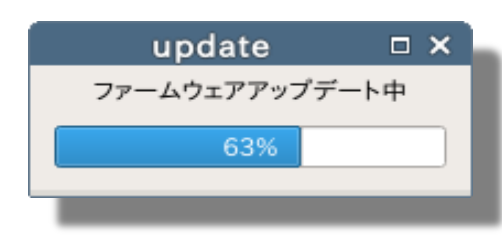

# ファームウェアアップデート画面

3. アップデートが終了すると、シャットダウンします。

| 2.20 証<br>設定 ><br><sup>証明書:</sup> | 明 <b>書インストール</b><br>証明書 アイコンをクリ<br>をインストールします。 | ックします。    |               |
|-----------------------------------|------------------------------------------------|-----------|---------------|
| ۲۲<br>۲۲                          | E 1974 がしまり。<br>E<br>証明書は802.1x認証              | およびVPN接続E | 時に使用します。      |
|                                   |                                                | 証明書       | ×             |
|                                   | 証明書:                                           |           | インストール<br>削除  |
|                                   |                                                | 証明書画面     | <u>閉じる(C)</u> |
|                                   |                                                |           |               |
| インスト<br>証明                        | ール<br>月書のインストール画                               | 面を表示します。  |               |
| 火山区へ                              |                                                |           |               |

**削除** 証明書を削除します。

|            |        | 証明書1 | ンストール | × |
|------------|--------|------|-------|---|
| 参照先:       | USBメモリ | -    | 参照    |   |
| /media/use | er     |      |       |   |
| ディレクトリ:    |        |      | ファイル: |   |
|            |        |      |       |   |
|            |        |      |       |   |
|            |        |      |       |   |
|            |        |      |       |   |
|            |        |      |       |   |
|            |        |      |       |   |
|            |        |      |       |   |
|            |        |      |       |   |
|            |        |      |       |   |

# 証明書インストール画面

#### 参照先

証明書ファイルの参照先を USBメモリ/FTPサーバ から選択します。

#### 参照

選択した参照先のディレクトリおよびファイルを表示します。

### ディレクトリ

参照先のディレクトリが表示されます。 ディレクトリをダブルクリックすると、そのディレクトリに移動します。 「...」をダブルクリックすると、一つ上のディレクトリに移動します。

#### ファイル

参照先のファイルが表示されます。 ファイルを選択して[OK]ボタンを押すと、インストールされます。 インストール先は、/opt/mintwave/certificate/です。

#### メモ

・ゼロコンフィグモード時は、ネットワーク設定が変更できないため、証明書は使用できません。

# 3. コネクションの設定

コネクションの設定は、すべて管理者モードで行います。

3.1 RDPコネクションの登録

管理者モード > 登録 > RDP ボタンをクリックします。

|                | RDPコネクションの編集       | ×        |
|----------------|--------------------|----------|
| RDP 名前:<br>サーバ | 新規                 | 0        |
| 基本設定 ローカ       | ルデバイス ログオン情報 エクスペリ | ノエンス     |
| 色数:            | RemoteFX(32ビット)    | <b>▼</b> |
| 表示位置:          | 全画面                |          |
|                | ※2画面表示の場合のみ有効      |          |
|                |                    |          |
|                |                    |          |
|                |                    |          |
|                | キャンセル              | 保存       |

# RDPコネクションの編集画面 - 基本設定

#### 名前

コネクションの名前を設定します。

#### サーバ

リモートデスクトップの接続先サーバを設定します。

#### 色数

セッションの色数を設定します。

#### 表示位置

2画面表示時の表示位置を左/右/全画面から選択します。

#### メモ

・他のコネクションと同じ名前は設定できません。

・1画面表示時は全画面に表示されます。

| 名前:       「」」         サーバ:       「」」」         基本設定       ローカルデバイス       ログオン情報       エクスペリエンス         マッピング       □ COMポート       □ サウンド       □ ブリンタ         □ USBストレージ       □ スマートカード       ビーカルデバイス         セヤンセル       転送         RDPコネクションの編集画面 - ローカルデバイス         OMボート<br>COMIポートのマッピングを有効にします。         ・ウンド<br>サウンドのマッピングを有効にします。         リンタ<br>ブリンタのマッピングを有効にします。         ジストレージ       USBストレージ         USBストレージのマッピングを有効にします。         第ストレージのマッピングを有効にします。 |                                      | RDPコネク                       | フションの編集                |                          | ×       |
|----------------------------------------------------------------------------------------------------|--------------------------------------|------------------------------|------------------------|--------------------------|---------|
| マッピング         □ COMポート       □ サウンド       □ プリンタ         □ USBストレージ       □ スマートカード            セャンセル        転送             エヤンセル        転送             PDPコネクションの編集画面 - ローカルデバイス           M成ポート             COMIポートのマッピングを有効にします。           · ウンド             · ウンドのマッピングを有効にします。           SBストレージ             USBストレージのマッピングを有効にします。           SBストレージのマッピングを有効にします。             SBストレージのマッピングを有効にします。           SBストレージのマッピングを有効にします。                             | RDP<br>基本設定                          | 名前: 新規<br>サーバ: 「<br>ローカルデバイス | ログオン情報                 | エクスペリエン                  | 2       |
| □ COMポート □ サウンド □ ブリンタ<br>□ USBストレージ □ スマートカード                                                                                                    | マッピン                                 | ング                           |                        |                          |         |
| キャンセル 転送<br>RDPコネクションの編集画面 - ローカルデバイス<br>OMボート<br>COM1ポートのマッピングを有効にします。<br>·<br>・<br>ウンド<br>サウンドのマッピングを有効にします。<br>SBストレージのマッピングを有効にします。<br>SBストレージのマッピングを有効にします。<br>マートカード                                                                                                    |                                      | ] COMポート [<br>] USBストレージ [   | □ サウンド<br>□ スマートカー     | □ プリンタ<br>×              |         |
| OMポート<br>COM1ポートのマッピングを有効にします。<br>・ウンド<br>サウンドのマッピングを有効にします。<br>リンタ<br>プリンタのマッピングを有効にします。<br>SBストレージ<br>USBストレージのマッピングを有効にします。<br>マートカード                                                                                                    | RDP⊐                                 | ネクションの編                      | <u>キャン・</u><br>集画面 – ロ | <sup>セル</sup> 車<br>ーカルデバ | 」<br>武送 |
| ・ <b>ウンド</b><br>サウンドのマッピングを有効にします。<br>リンタ<br>プリンタのマッピングを有効にします。<br>SBストレージ<br>USBストレージのマッピングを有効にします。<br>マートカード                                                                                                    | ישיישי<br>כסאז <b>ישי</b><br>מאליישי | - のマッピングを有刻                  | かにします。                 |                          |         |
| <b>リンタ</b><br>プリンタのマッピングを有効にします。<br>SBストレージ<br>USBストレージのマッピングを有効にします。<br>マートカード                                                                                                    | ・ <b>ウンド</b><br>サウンドの <sup>、</sup>   | マッピングを有効に                    | します。                   |                          |         |
| SBストレージ<br>USBストレージのマッピングを有効にします。<br>マートカード                                                                                                    | <b>リンタ</b><br>プリンタのマ                 | ?ッピングを有効にし                   | <i>、</i> ます。           |                          |         |
| マートカード                                                                                                    | <b>SBストレージ</b><br>USBストレー            | -ジのマッピングをす                   | 有効にします。                |                          |         |
| スマートカードログオンを有効にします。                                                                                                    |                                      |                              |                        |                          |         |
| メモ<br>・COM1ポートが存在しない機種もあります。                                                                                                    | . <b>マートカード</b><br>スマートカー            | -ドログオンを有効に                   | こします。                  |                          |         |

|           | 名前:   | 新規   |      |         |       | 0   |
|-----------|-------|------|------|---------|-------|-----|
| RDP       | サーバ:  |      |      |         |       | _   |
| 44 1 79 4 |       |      |      | ++0     |       | _ 1 |
| 基本設定      | ローカルラ | -バイス | ロクオン | 青報   エク | スペリエン | ス   |
| ユーザ       | 名:    |      |      |         |       | ]   |
| パスワ       | -ド:   |      |      |         |       | -   |
| ドメイン      | /: [  |      |      |         |       | -   |
|           |       |      |      |         |       |     |
|           |       |      |      |         |       |     |
|           |       |      |      |         |       |     |
|           |       |      |      |         |       |     |
|           |       |      |      |         |       |     |
|           |       |      |      |         |       |     |
|           |       |      |      |         | 1 *-  | 送   |

RDPコネクションの編集画面 - ログオン情報

ユーザ名

ログオンユーザの名前を設定します。

パスワード

ログオンユーザのパスワードを設定します。

ドメイン

ログオンユーザのドメインを設定します。

|                                                                                                    | R                                                                                                    | DPコネクショ                                                                                                    | ョンの編集                                                          |                                    |           | × |
|----------------------------------------------------------------------------------------------------|----------------------------------------------------------------------------------------------------|----------------------------------------------------------------------------------------------------|----------------------------------------------------------------|------------------------------------|-----------|---|
| PDP                                                                                                    | 名前:                                                                                                    | 新規                                                                                                    |                                                                |                                    | 0         |   |
|                                                                                                    | サーバ:                                                                                                    |                                                                                                    |                                                                |                                    |           |   |
| ++ =0                                                                                                    |                                                                                                    |                                                                                                    | 1                                                              |                                    |           |   |
| 基本設定                                                                                                    | ローカルっ                                                                                                    | -N1X D                                                                                                    | クオン情報                                                          | エクスヘリ                              |           | 1 |
| パフォ                                                                                                    | ーマンス                                                                                                    |                                                                                                    |                                                                |                                    |           |   |
| G                                                                                                    | ] デスクトッ                                                                                                    | プの背景                                                                                                    |                                                                |                                    |           |   |
| 2                                                                                                    | フォントス                                                                                                    | ムージング                                                                                                    |                                                                |                                    |           |   |
|                                                                                                    | ] デスクトッ                                                                                                    | プコンポジシ                                                                                                    | /ヨン                                                            |                                    |           |   |
|                                                                                                    | 2 ドラッグ中                                                                                                    | いにウィンドウ(                                                                                                    | の内容を表示                                                         | <del>.</del>                       |           |   |
|                                                                                                    | 4 メニューと<br>7 <i>ニ</i> ーマ                                                                                                    | ウィンドウア                                                                                                    | ニメーション                                                         |                                    |           |   |
|                                                                                                    | コテーマ                                                                                                    | プキャッシュ                                                                                                    |                                                                |                                    |           |   |
|                                                                                                    |                                                                                                    | / / / / / / -                                                                                                    |                                                                |                                    |           |   |
|                                                                                                    |                                                                                                    |                                                                                                    | ++>>                                                           | zılı                               | 転送        |   |
| RDP⊐                                                                                                    | ネクション                                                                                                    | ンの編集ī                                                                                                    | <u>キャン1</u><br>画面 - エ                                          | <sup>ェル</sup><br>クスペリ              | 転送<br>エンス |   |
| <b>RDPコ</b><br><b>*スクトップの背</b><br>デスクトップ                                                                                                    | <b>ネクション</b><br>清<br>の背景を有                                                                                                    | ンの編集                                                                                                    | <u>キャン</u> す<br>画面 – エ<br>。                                    | ヹル                                 | 転送<br>エンス |   |
| <b>RDPコ</b><br><b>デスクトップの背</b><br>デスクトップ<br><b>フォントスムージ</b><br>フォントスム                                                                                                    | <b>ネクショ:</b><br>行 <b>景</b><br>の背景を有<br>・<br>ング<br>ージングを                                                                                                    | ンの編集<br>効にします。<br>有効にします。                                                                                                    | <u>キャン</u> 1<br><b>画面 – エ</b><br>。<br>す。                       | <sup>ェル</sup>                      | 転送<br>エンス |   |
| <b>RDPコ</b><br><b>*スクトップの背</b><br>デスクトップ<br>フォントスムージ<br>フォントスム<br>デスクトップコン2                                                                                                    | <b>ネクション</b><br>清景<br>の背景を有<br>シグ<br>ージングを<br>ポジション<br>コンポジショ                                                                                                    | ンの編集<br>効にします。<br>有効にします。<br>aンを有効に                                                                                                    | <u>キャン1</u><br>画面 – エ<br>。<br>す。<br>:します。                      | ヹル<br>クスペリ.                        | 転送<br>エンス |   |
| RDPコ<br>デスクトップの背<br>デスクトップ<br>フォントスムージ<br>フォントスム<br>デスクトップコン:<br>デスクトップ<br>デスクトップ                                                                                                    | <b>ネクション</b><br>清<br>の背景を有<br>シグ<br>ジングを<br>ポンプ<br>シング<br>シング<br>シング<br>シング<br>シング<br>シング<br>シング<br>シング                                                                                                    | ンの編集<br>効にします。<br>有効にします。<br>aンを有効に<br>aンを有効に<br>の内容を表示<br>の内容を表示                                                                         | <u>キャン1</u><br>画面 – エ<br>。<br>ま。<br>こします。<br>示するように            | ヹル<br>クスペリ<br>します。                 | 転送<br>エンス |   |
| RDPコ<br>デスクトップの背<br>デスクトップ<br>フォントスムージ<br>フォントスム<br>デスクトップコン:<br>デスクトップ<br>ドラッグ中にウィ<br>ドラッグ中に<br>メニューとウィン                                                                                                    | <b>ネクション</b><br>滑気の<br>シーポコンド<br>プジンションションションション<br>ングインションションション<br>シーマー<br>マークド<br>マーク<br>マーク<br>マーク<br>マーク<br>マーク<br>マーク<br>マーク<br>マーク                                                                                                    | ンの編集<br>対にします。<br>有効にします。<br>aンを有効に<br>aンを有効に<br><b>容を表示</b><br>の内容を表示<br>の内容を表示<br>-ションで                                                 | <u>キャン</u> 4<br>画面 - エ<br>。<br>す。<br>こします。<br>示するように<br>を有効にしま | ヹル<br>クスペリ<br>します。<br>す。           | 転送<br>エンス |   |
| RDPコ<br><b>キスクトップの背</b><br>デスクトップ<br>フォントスムージ<br>フォントスム<br>マオントスム<br>デスクトップコン<br>デスクトップ<br>マカン<br>デスクトップロン<br>デスクトップ<br>マカントスム<br>マオントスム<br>デスクトップ<br>マオントスム<br>マオントスム<br>マオントス<br>マオントス<br>マオントス<br>マオントスム<br>マオントスム<br>マオントス<br>マオント<br>マオントスム<br>マオントスム<br>マオントスム<br>マオント<br>マオント<br>マオント<br>マオント<br>マオント<br>マオント<br>マオント<br>マオント<br>マオント<br>マオント<br>マオン<br>マオント<br>マプ<br>マプ<br>マプ<br>マプ<br>マプ<br>マプ<br>マプ<br>マプ<br>マプ<br>マプ | <b>ネクション</b><br>清の<br>シーポコンジョン<br>ガン<br>ジン<br>ジン<br>オ<br>オ<br>ジン<br>オ<br>シーポン<br>ション<br>ション<br>ション<br>マ<br>ション<br>ション<br>ション<br>マ<br>ション<br>ション<br>ション<br>ション<br>ション<br>ション<br>、<br>カ<br>の<br>カ<br>の<br>の<br>の<br>の<br>の<br>の<br>の<br>の<br>の<br>の<br>の<br>の<br>の | ンの編集<br>効にします。<br>有効にします。<br>すかた有効に<br>ななる<br>なる<br>なる<br>なる<br>本<br>の内<br>マン<br>なる<br>なる<br>なる<br>なる<br>なる<br>なる<br>なる<br>なる<br>なる<br>なる | キャン1<br>画面 - エ<br>。<br>す。<br>こします。<br>示するように<br>を有効にしま         | ヹル<br><b>クスペリ</b> .<br>します。<br>「す。 | 転送<br>エンス |   |

## 3.2 ICAコネクションの登録

**管理者モード > 登録 > ICA** ボタンをクリックします。

| ICAコネクションの編集 |                   |   |  |  |  |  |
|--------------|-------------------|---|--|--|--|--|
| ICA          | 名前: 新規            | 3 |  |  |  |  |
|              | URL:              |   |  |  |  |  |
|              | 接続方式: Webインターフェース | ~ |  |  |  |  |
|              | キャンセル 転送          |   |  |  |  |  |

ICAコネクションの編集画面

### 名前

コネクションの名前を設定します。

URL

-WebインターフェースのURLを設定します。

メモ

- 他のコネクションと同じ名前は設定できません。
   [接続方式]は、Webインターフェース以外選択できません。

### 3.3 VMwareコネクションの登録

|        | VM          | lwareコネクションの編集 | × |  |  |
|--------|-------------|----------------|---|--|--|
| И      | 名前:<br>サーバ: | 新規             |   |  |  |
| ログオン情報 |             |                |   |  |  |
| -ح     | ーザ名:        |                |   |  |  |
| 13     | スワード:       |                |   |  |  |
| ドン     | メイン:        |                |   |  |  |
|        |             | キャンセル 保存       |   |  |  |

管理者モード > 登録 > VMware ボタンをクリックします。

# VMwareコネクションの編集画面

#### 名前

コネクションの名前を設定します。

サーバ

VMware Viewのサーバを設定します。

ユーザ名

ログオンユーザの名前を設定します。

パスワード

ログオンユーザのパスワードを設定します。

ドメイン

ログオンユーザのドメインを設定します。

メモ

・他のコネクションと同じ名前は設定できません。

# 3.4 Firefoxコネクションの登録

管理者モード > 登録 > Firefox ボタンをクリックします。

|     |             | FirefoxのURL編集 | × |
|-----|-------------|---------------|---|
| (2) | 名前:<br>URL: | 新規            |   |
|     |             |               |   |
|     |             | キャンセル 転送      |   |

FirefoxのURL編集画面

#### 名前

コネクションの名前を設定します。

### URL

\_\_\_\_\_ URLを設定します。

メモ

・他のコネクションと同じ名前は設定できません。

### 3.5 コネクションの接続

ユーザモードの場合、コネクションをクリックすると、接続を開始します。 管理者モードの場合は、コネクションを右クリックして表示されたメニューから、 接続を選択すると、接続を開始します。

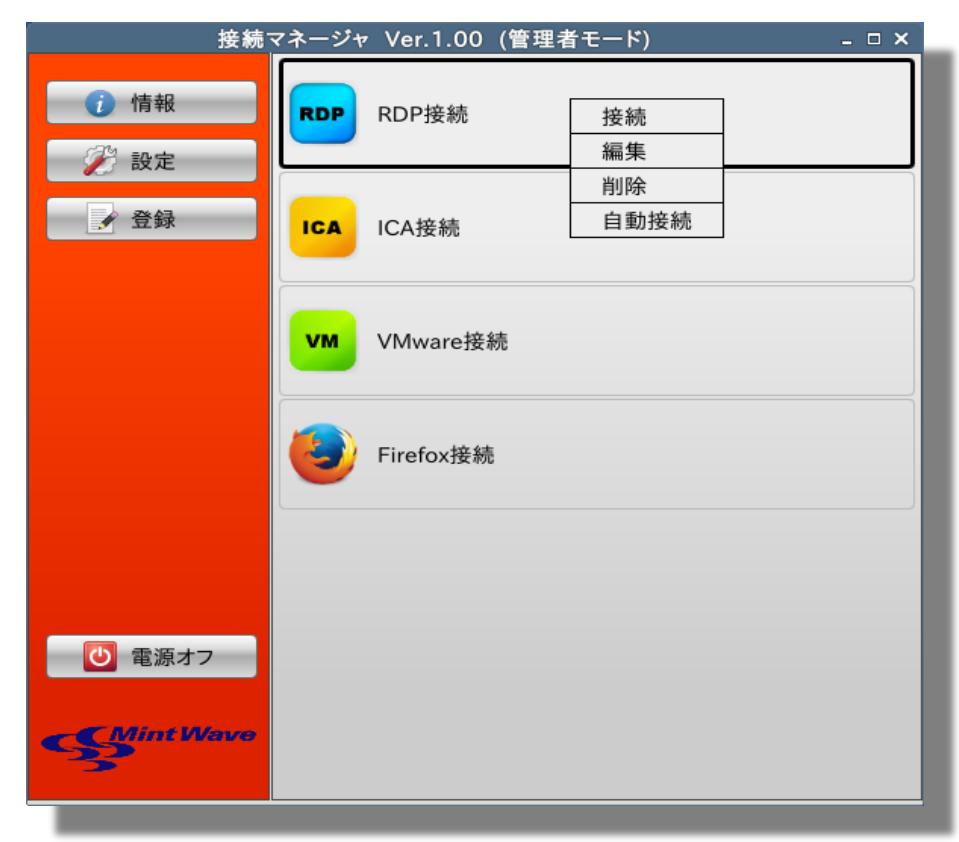

接続マネージャ(管理者モード)画面 - 右クリックメニュー

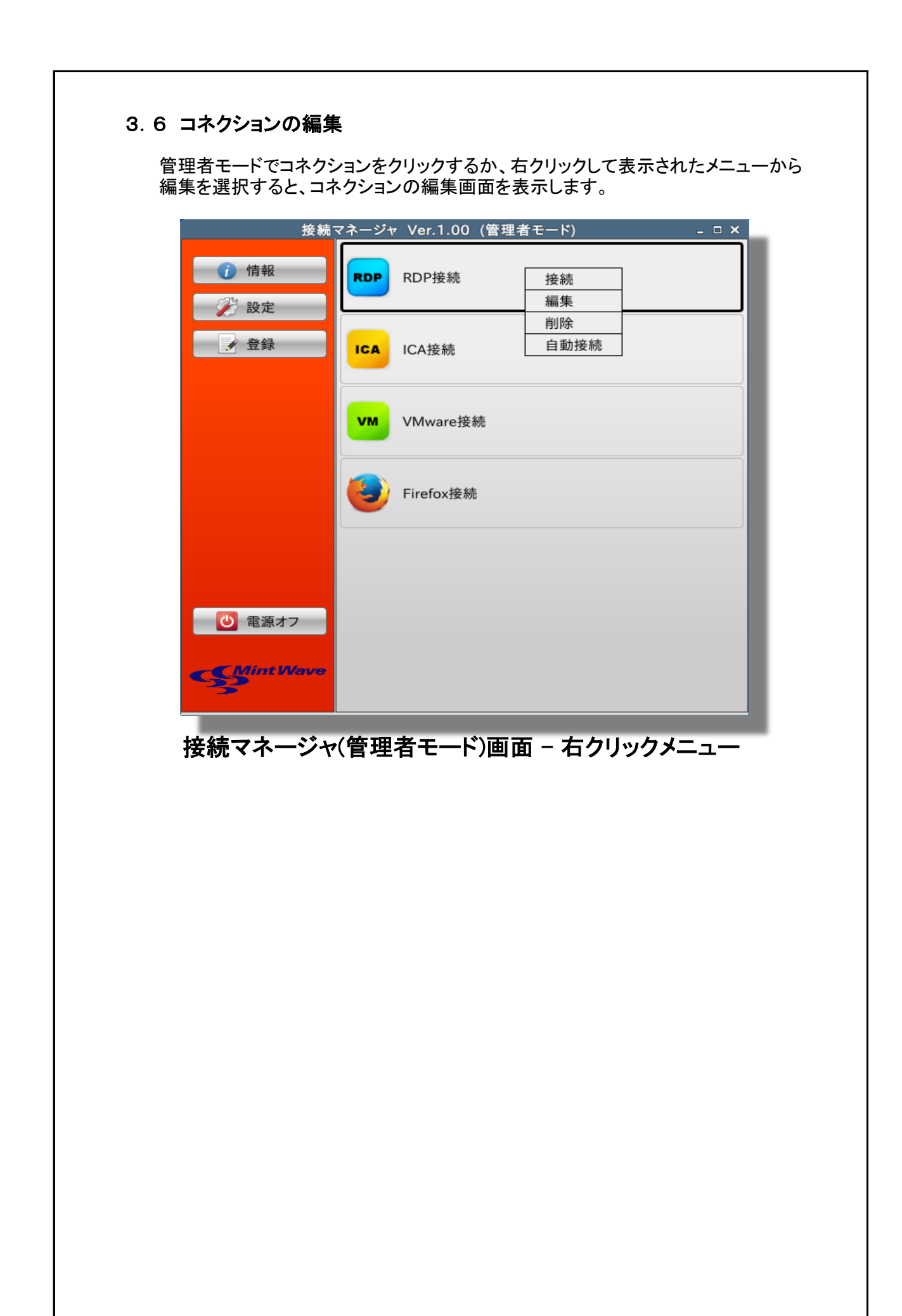

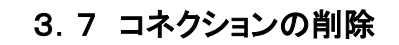

管理者モードでコネクションにカーソルを移動して[Delete]キーを押すか、右クリックして表示されたメニューから削除を選択すると、コネクションを削除します。

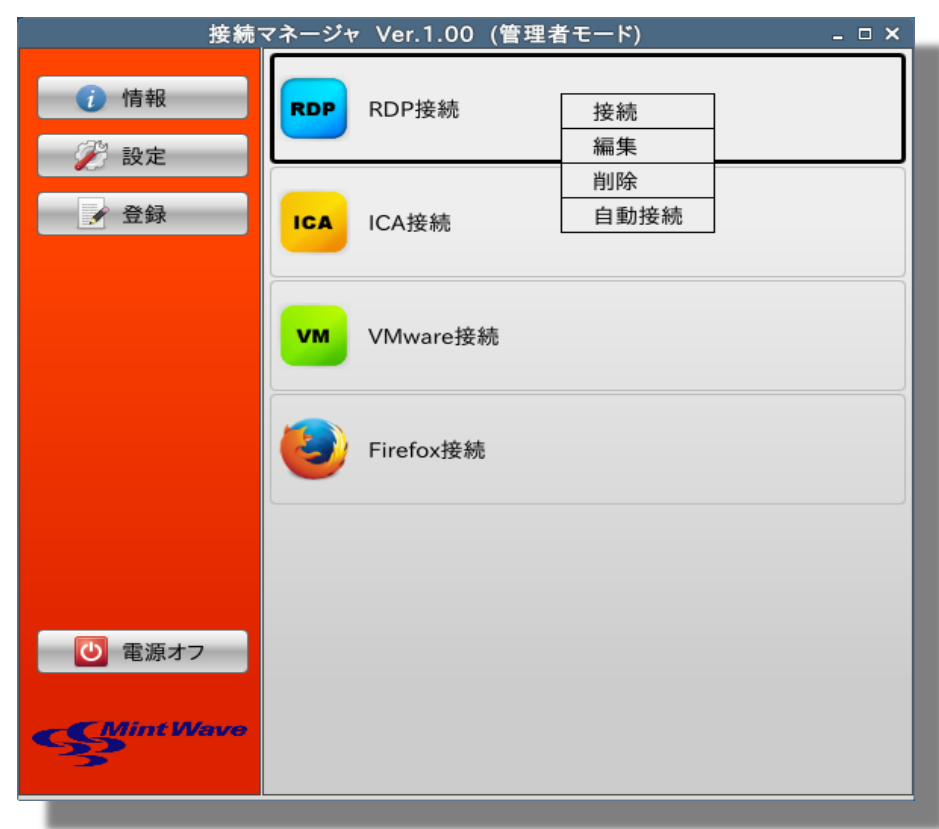

接続マネージャ(管理者モード)画面 - 右クリックメニュー

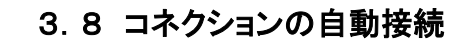

管理者モードでコネクションを右クリックして表示されたメニューから自動接続を 選択すると、起動時の自動接続を設定します。 自動接続のコネクションには、「AUTO」が表示されます。

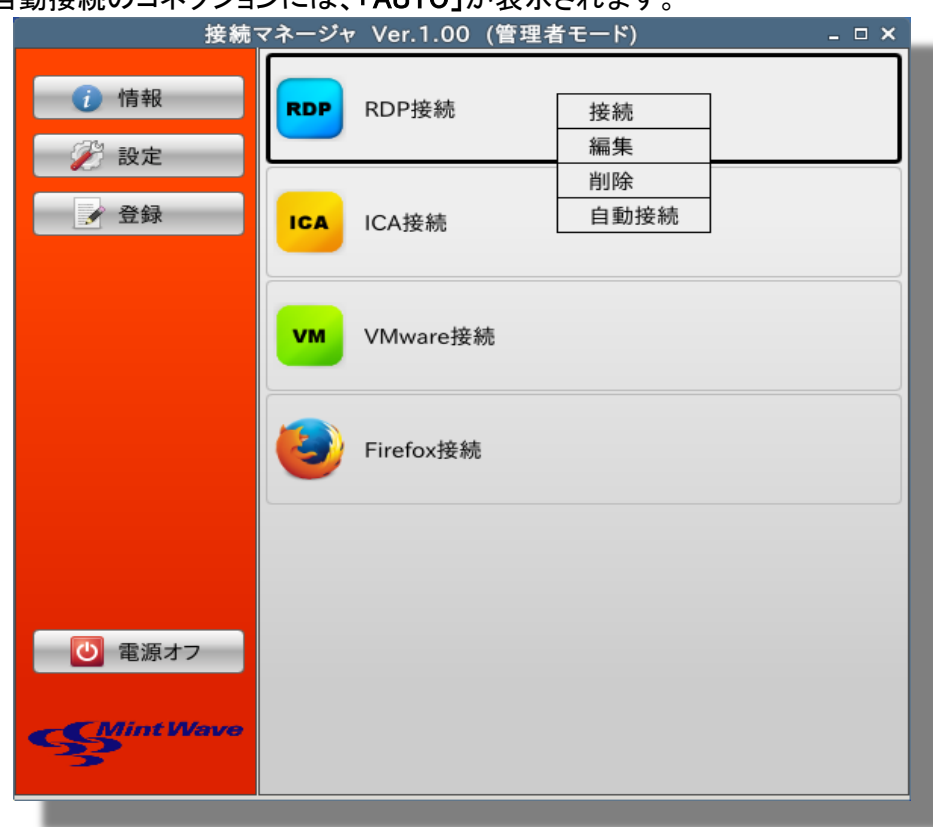

# 接続マネージャ(管理者モード)画面 - 右クリックメニュー

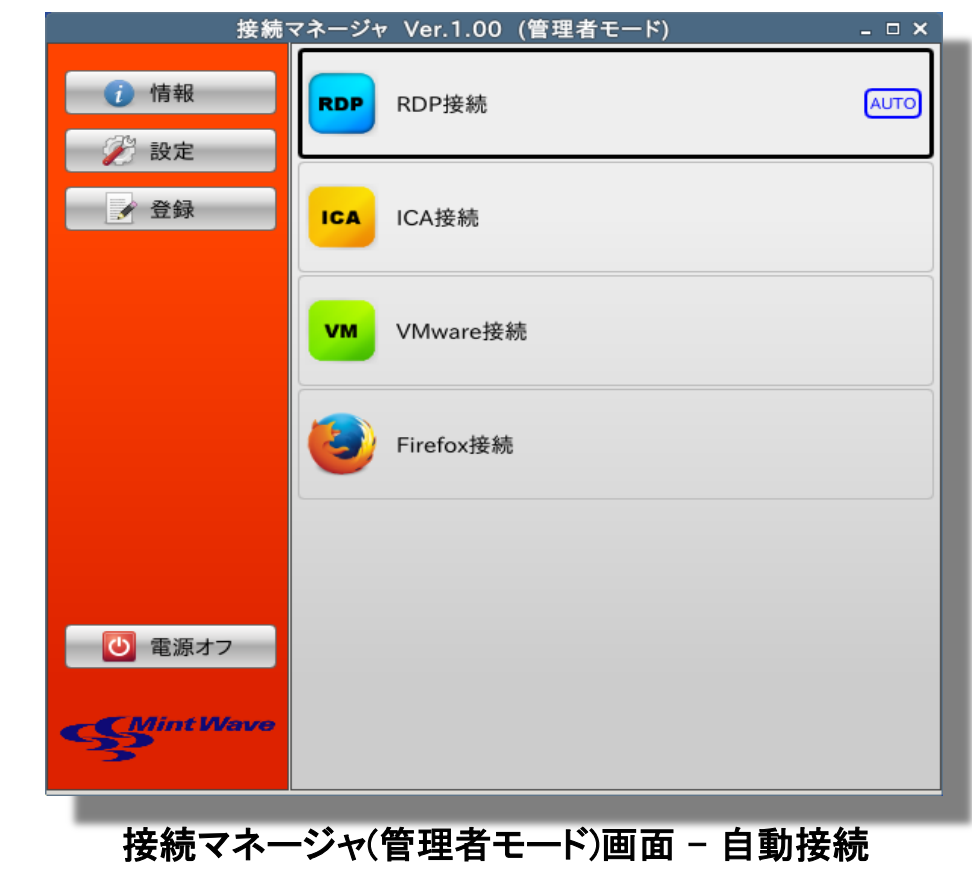

# 4. かざすだけログインモード

かざすだけログインモードとは、ICカードをカードリーダに乗せるだけでログインできる 特別なモードです。

### 4.1 モード変更方法

かざすだけログインモードへは管理ツールから変更します。 詳細は『シンクライアント管理ツール Sient 操作マニュアル』を参照ください。

#### メモ

・端末からかざすだけログインモードへは変更できません。

かざすだけログインモード中は端末の設定を変更できません。
 管理ツールからローカルコンフィグモードに変更して、設定してください。

## 4.2 使用方法

- 1. 端末にFeliCa対応のICカードリーダを接続して、電源をオンします。
- 2.「ICカードを挿入してください」の画面が表示されます。

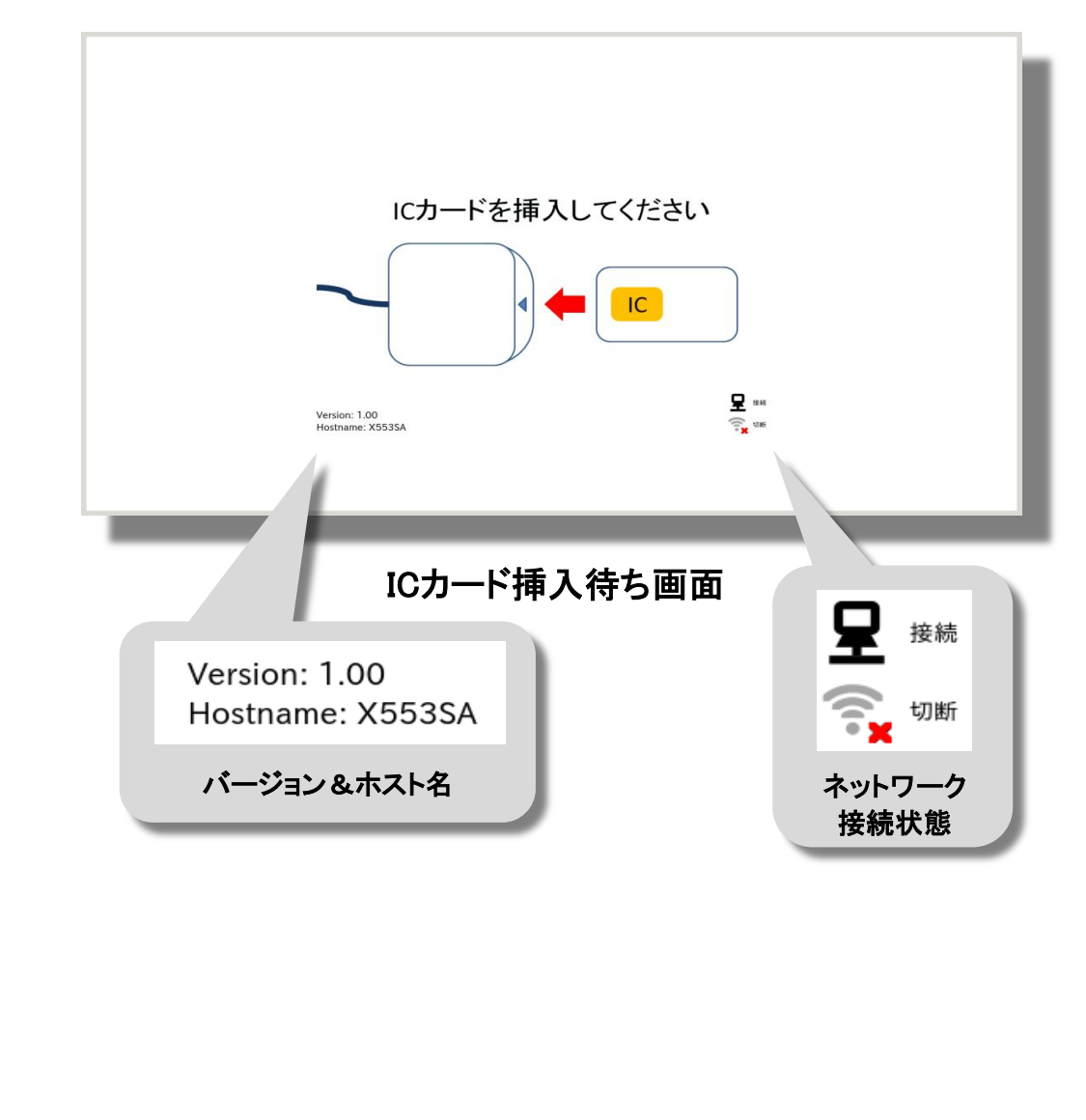

3. 登録されたICカードをカードリーダにかざすと、「サーバに接続しています」画面が 表示され、リモートデスクトップ接続して自動ログインします。 PINコードが設定されている場合は、PINコードの入力ダイアログが表示されます。 サーバに接続しています . . . サーバ接続中画面 4. PINコードを入力して[OK]ボタンをクリックすると、リモートデスクトップ接続して自動 ログインします。 [PINコード変更]ボタンをクリックすると、PINコード変更画面が表示されます。 PINコード II. OK PINコード変更 PINコード入力ダイアログ 5. 現在のPINコードと新しいPINコードを入力して[OK]ボタンをクリックすると、PINコードが 変更されます。 現在のPINコード 新しいPINコード 新しいPINコードの確認 OK キャンセル PINコード入力ダイアログ 6. 接続中にICカードを取り外すと、セッションは切断され、ICカード挿入待ち画面に 戻ります。 7. 端末の電源をオフする場合は、電源ボタンを押します。